hotelinking

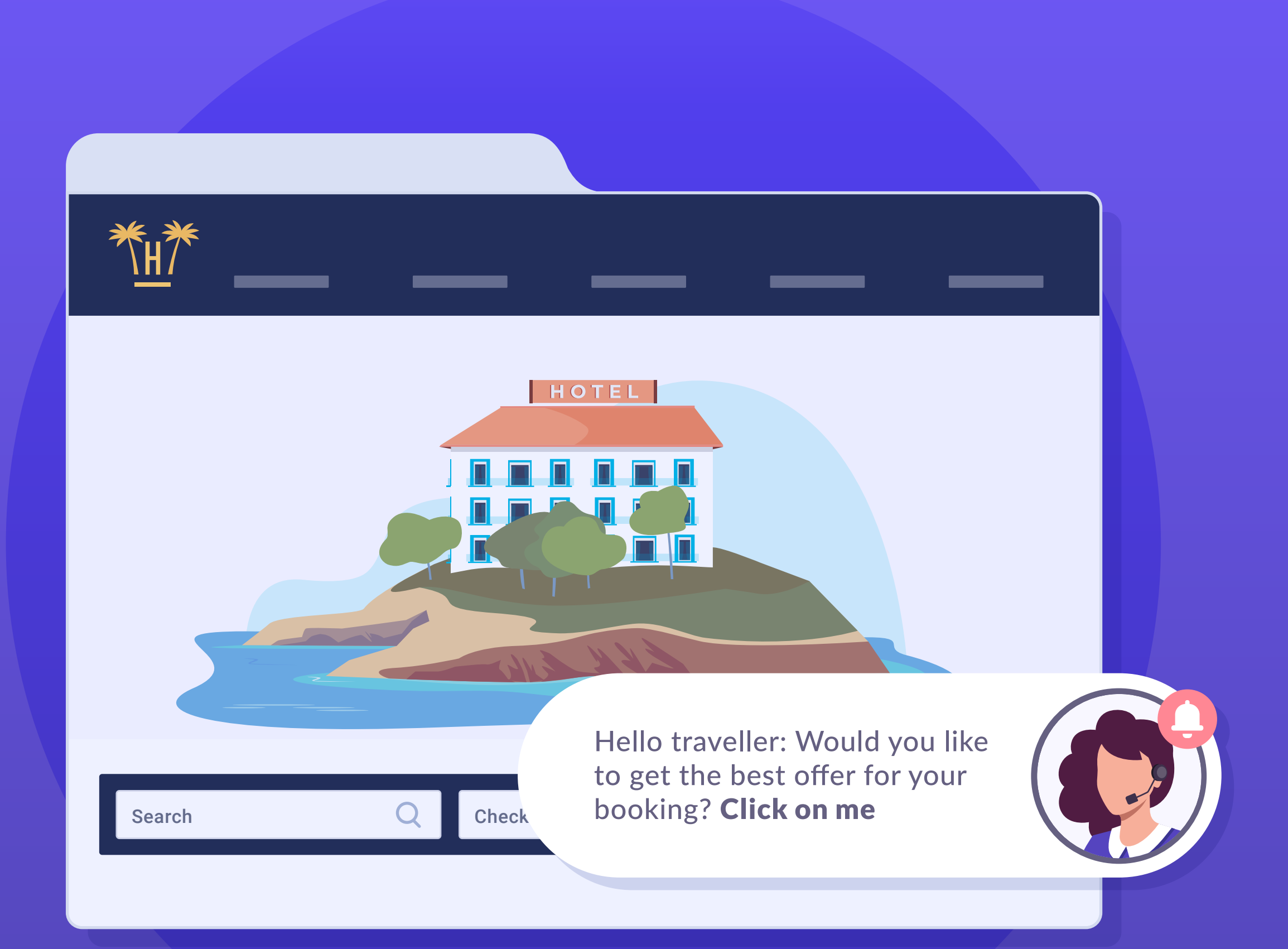

# Index

| What is Bellbot? |    | 0 •      |          | 3  |
|------------------|----|----------|----------|----|
| Benefits         |    |          | <b>0</b> | 5  |
| Characteristics  | ×× |          |          | 8  |
| Operation        |    | <b>0</b> |          | 15 |

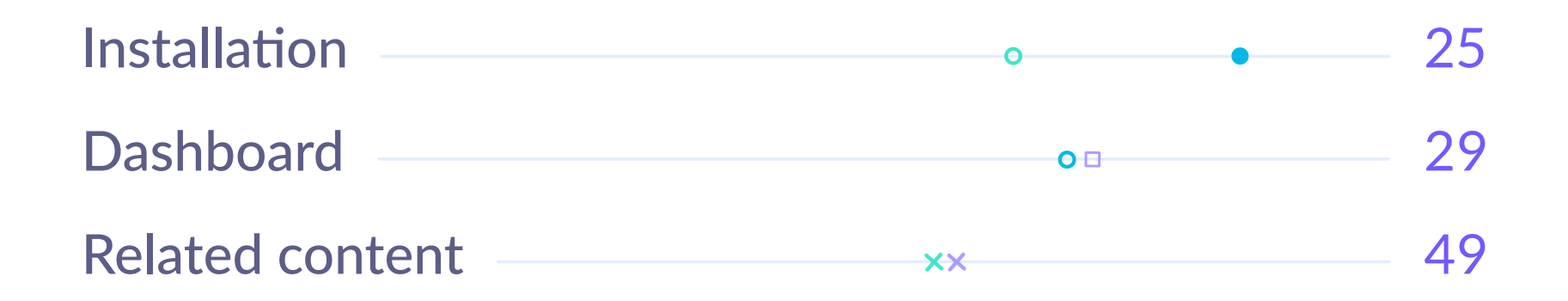

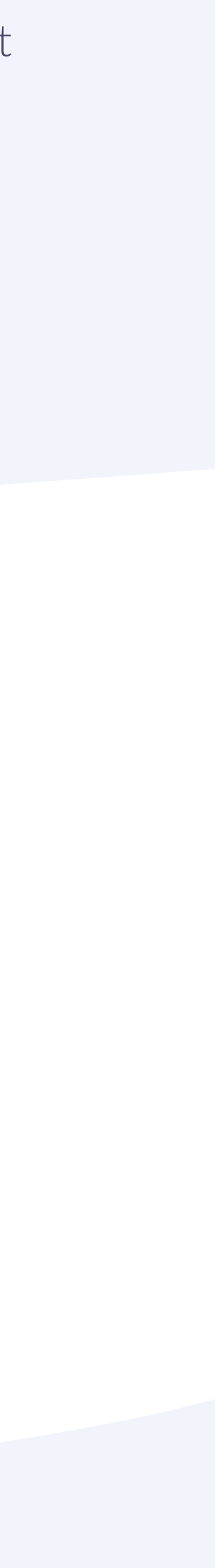

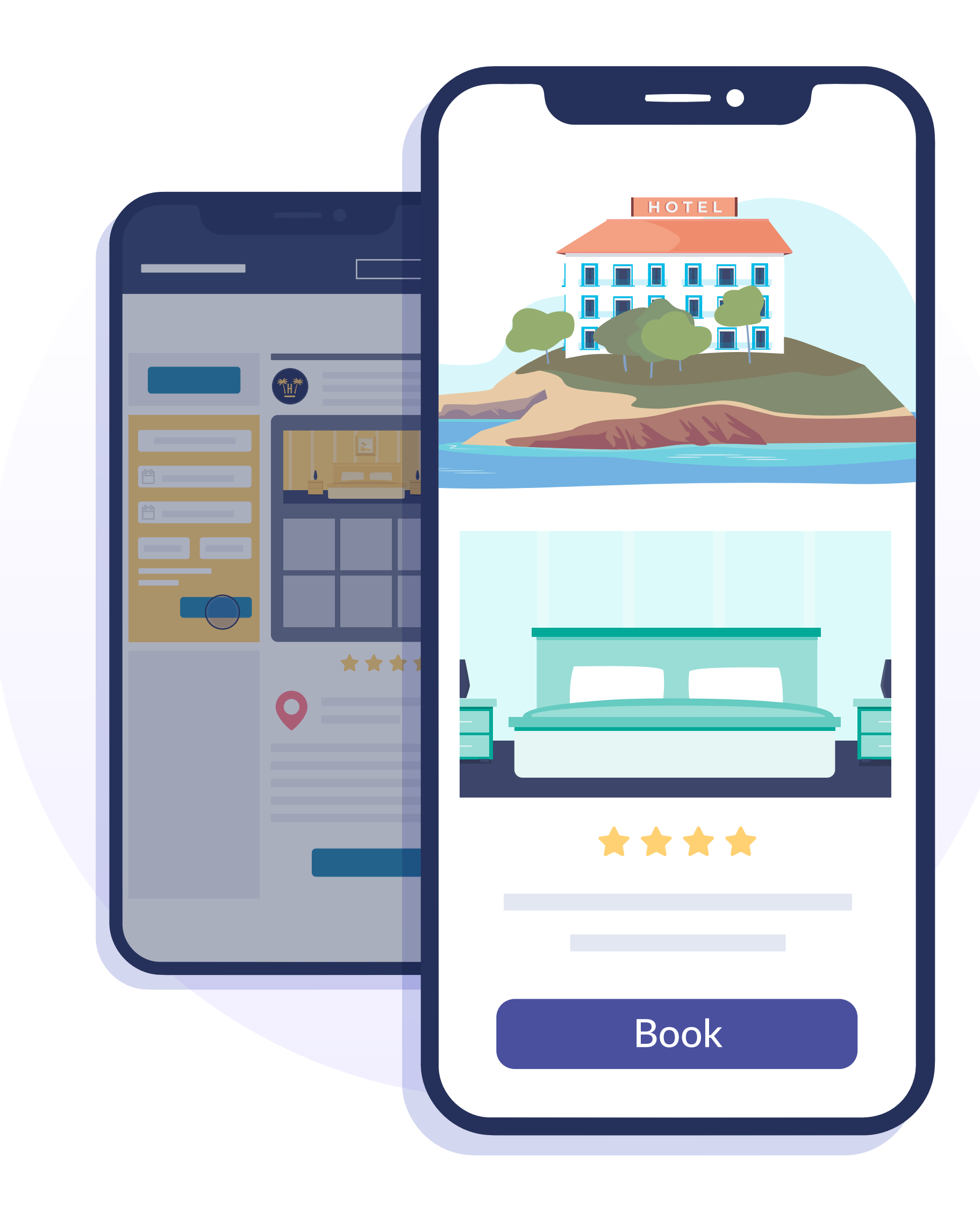

# What is Bellbot?

Travellers usually visit a hotel's web page when they are planning a journey, comparing, researching and forming criteria to decide which of the options available is best suited to their needs.

They often leave without a trace. In many more cases, they never return to make a reservation on the website because they see no advantage compared with an aggregator.

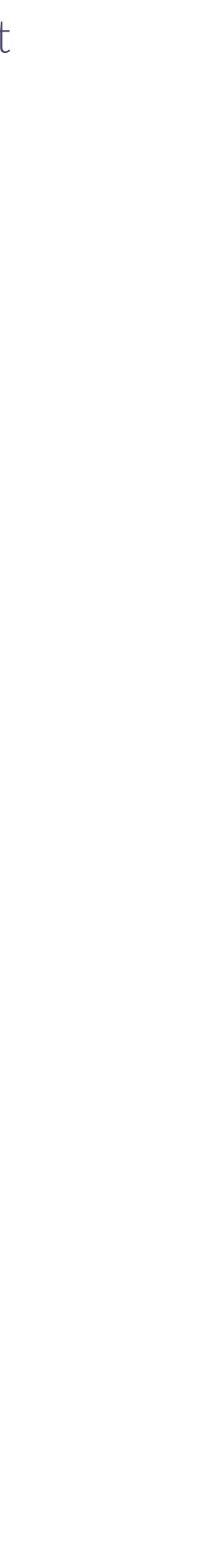

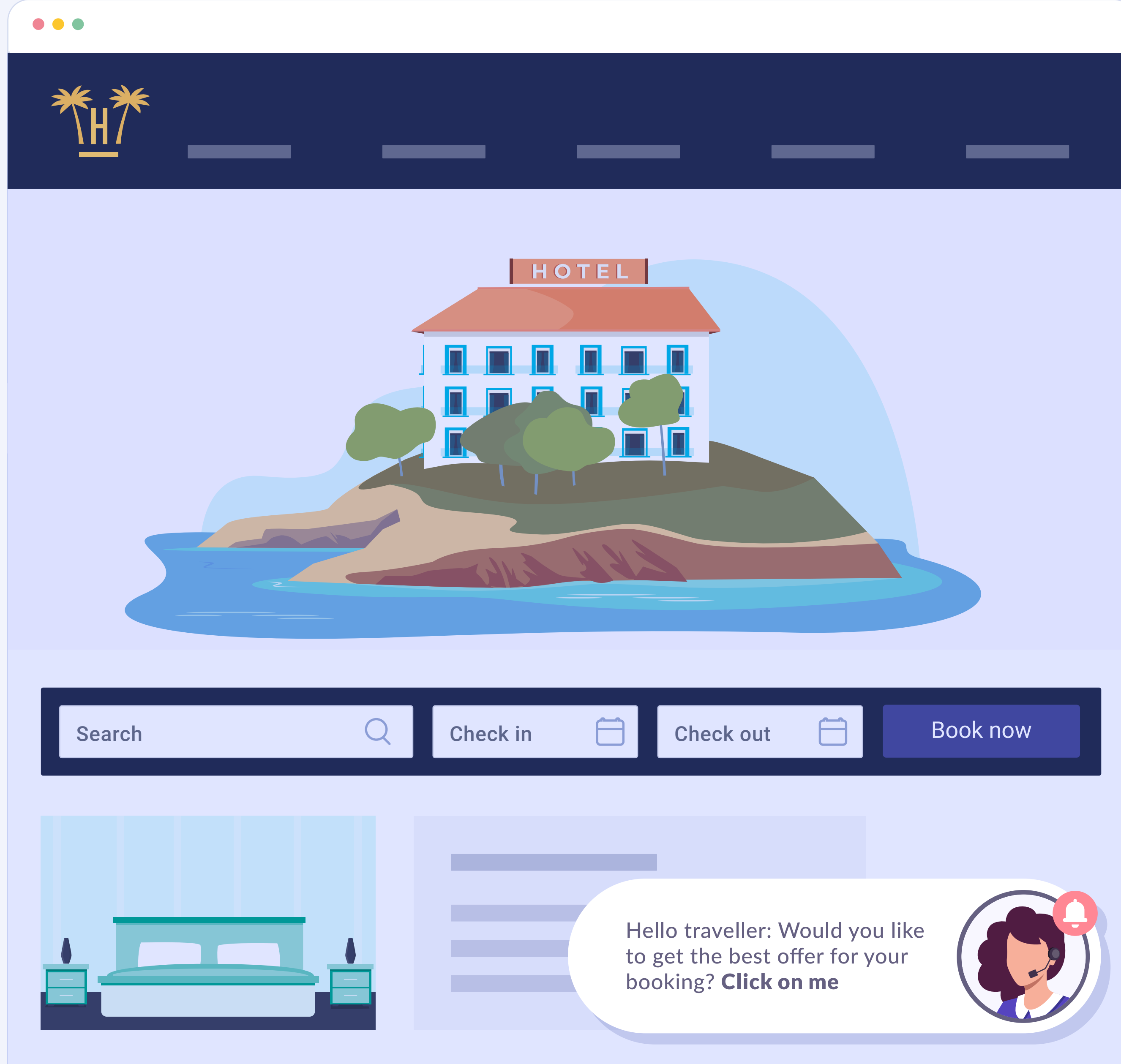

**Bellbot** is a widget that is specially designed to change this and **transform visits directly into** bookings.

Bellbot appears to web page visitors as a personal assistant and offers a series of incentives to make the booking via the web page.

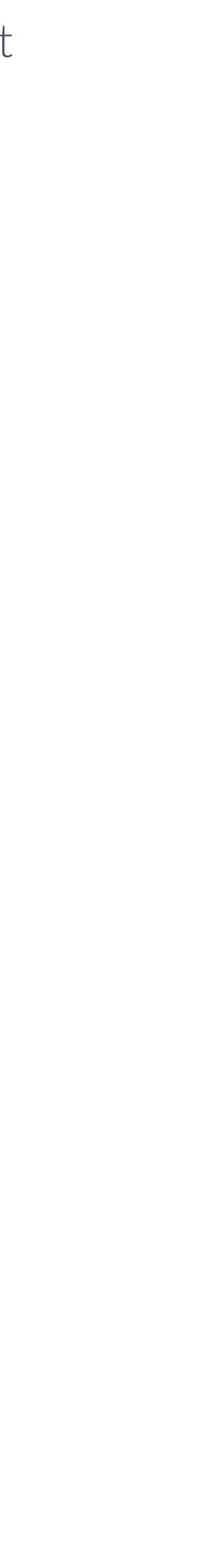

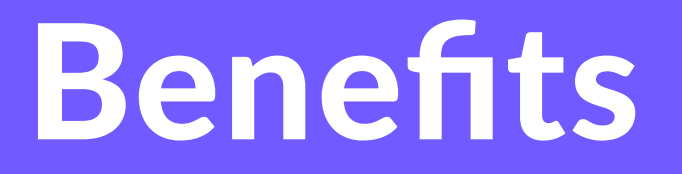

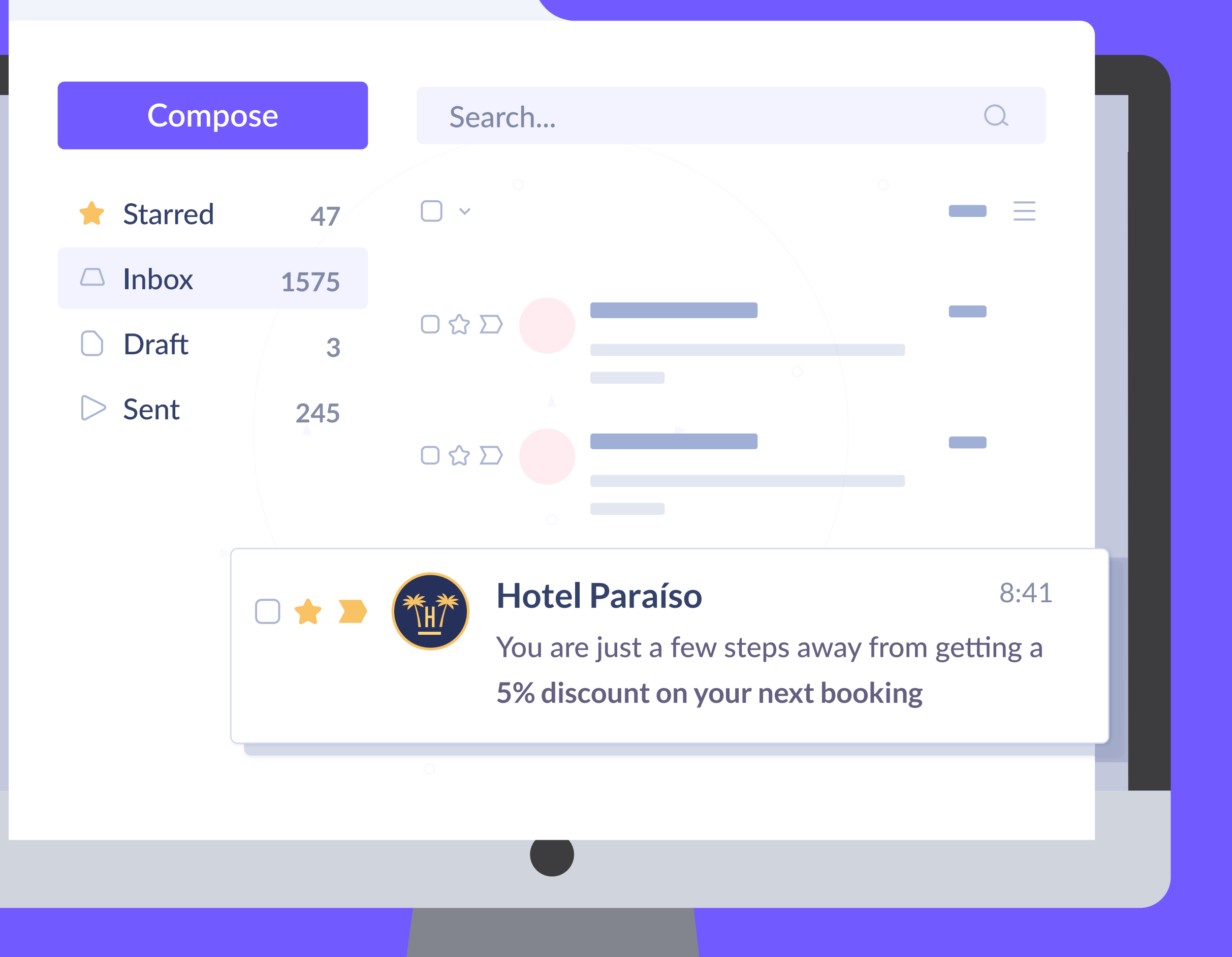

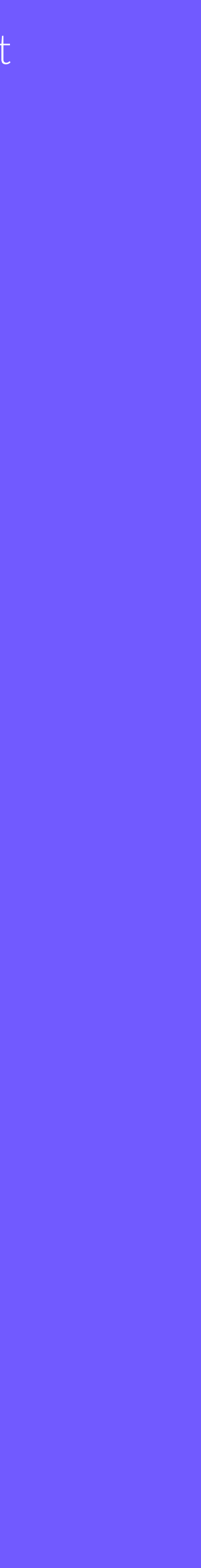

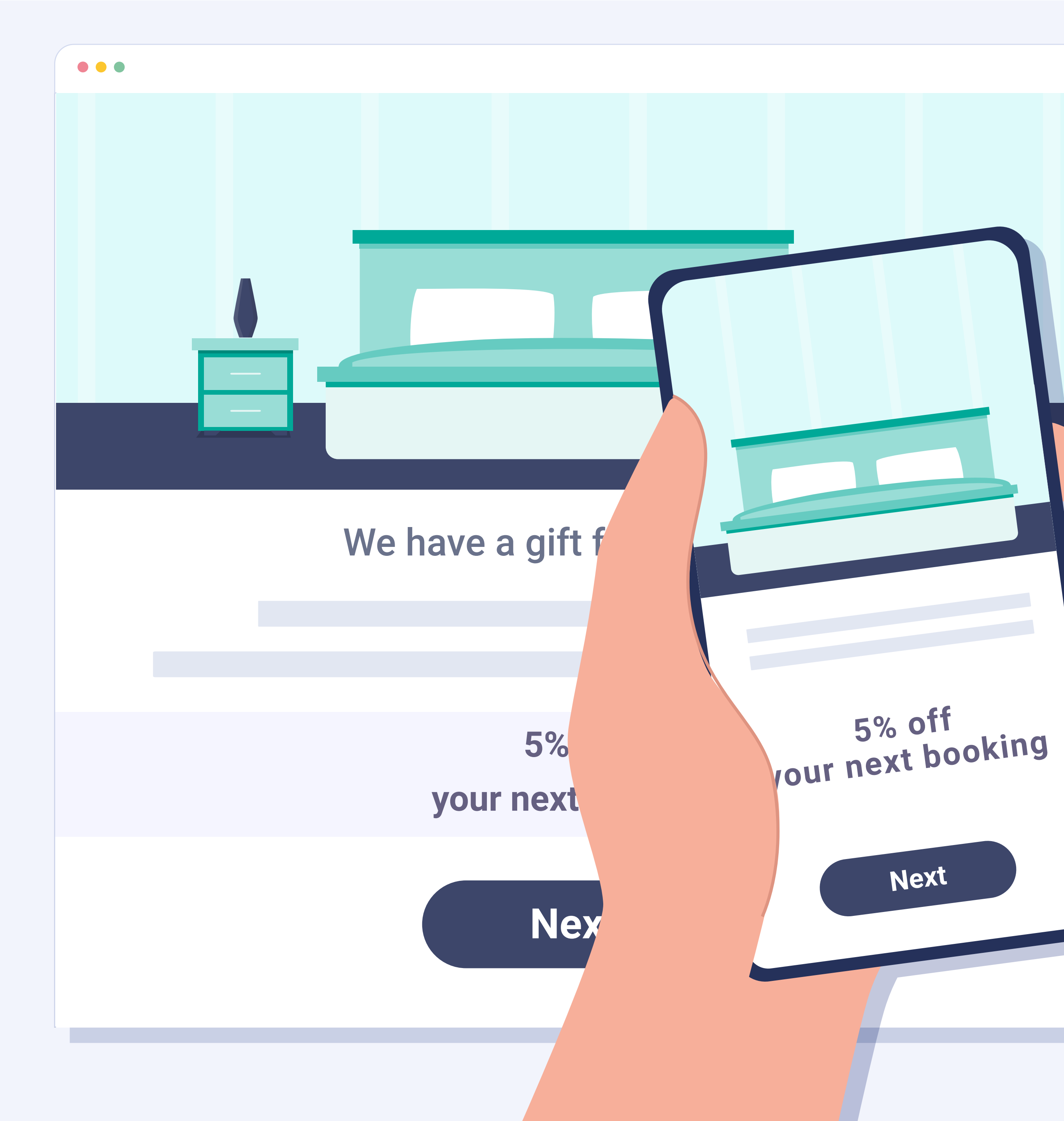

# Benefits for the customer

- The potential hotel customer can take
   advantage of exclusive services and
   benefits without paying any more for them.
- The customer perceives added value that
   encourages them to make the booking now
   or choose this hotel for their holidays.

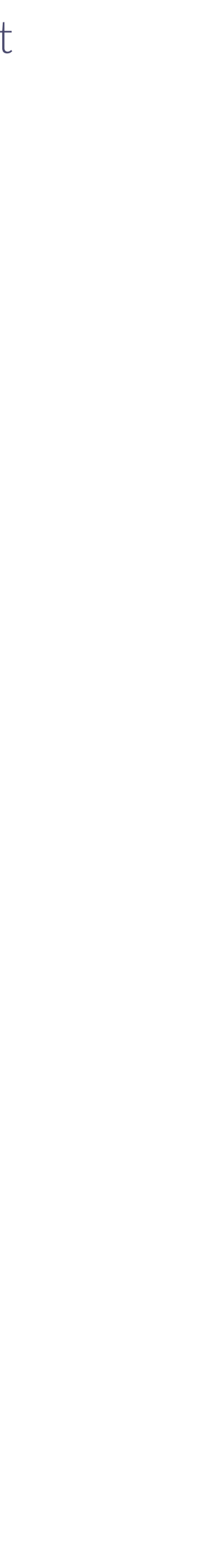

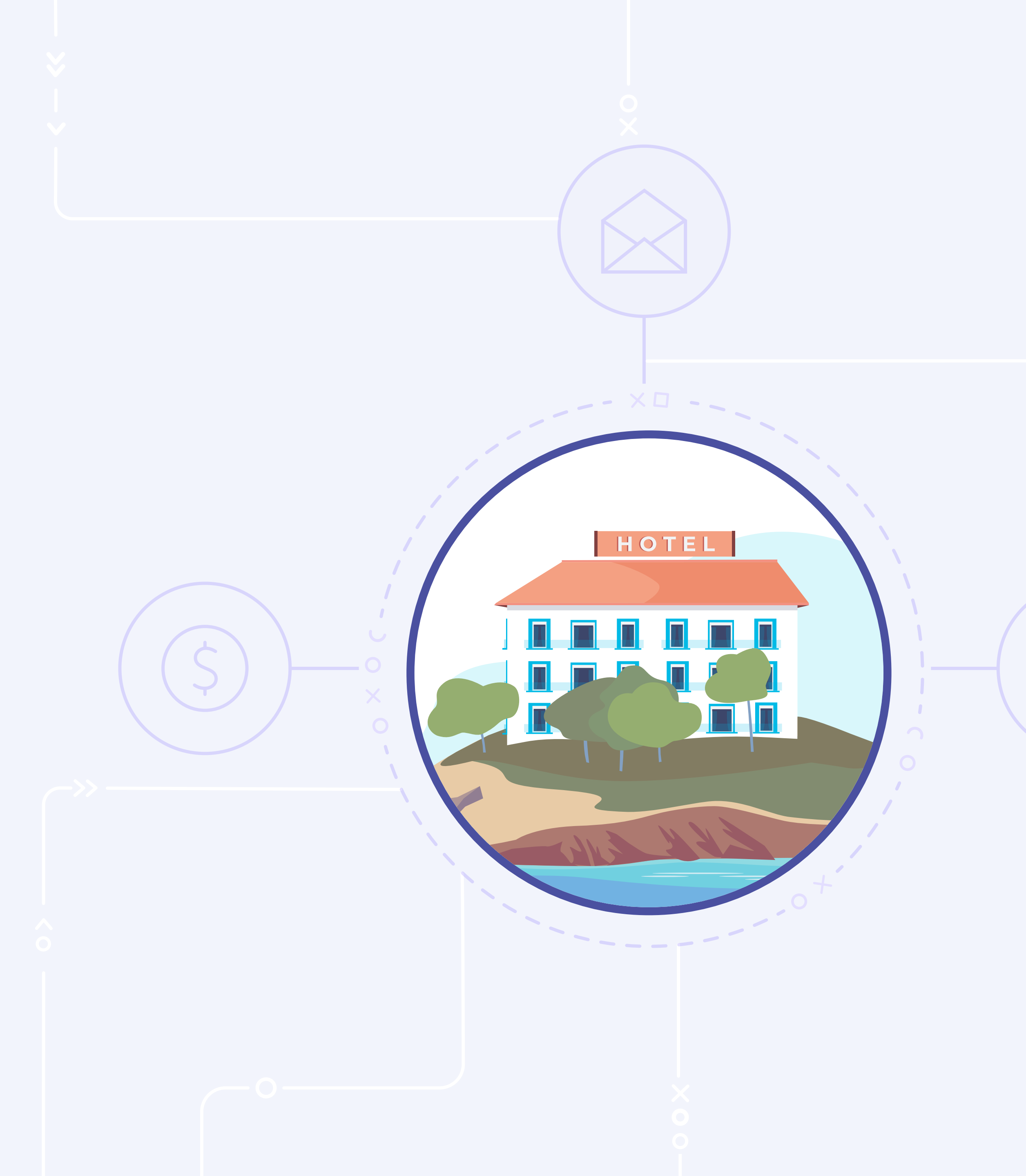

# Benefits for the hotel

- It encourages customers to make bookings via the web page itself, saving on commissions for intermediaries.
- Valuable information about the customers is gathered and can be used by the hotel to create marketing campaigns and finely-tuned loyalty plans.
- It improves the brand image and increases customer loyalty.

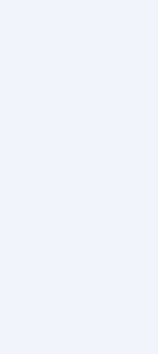

ia or

ite

Ly

# Characteristics

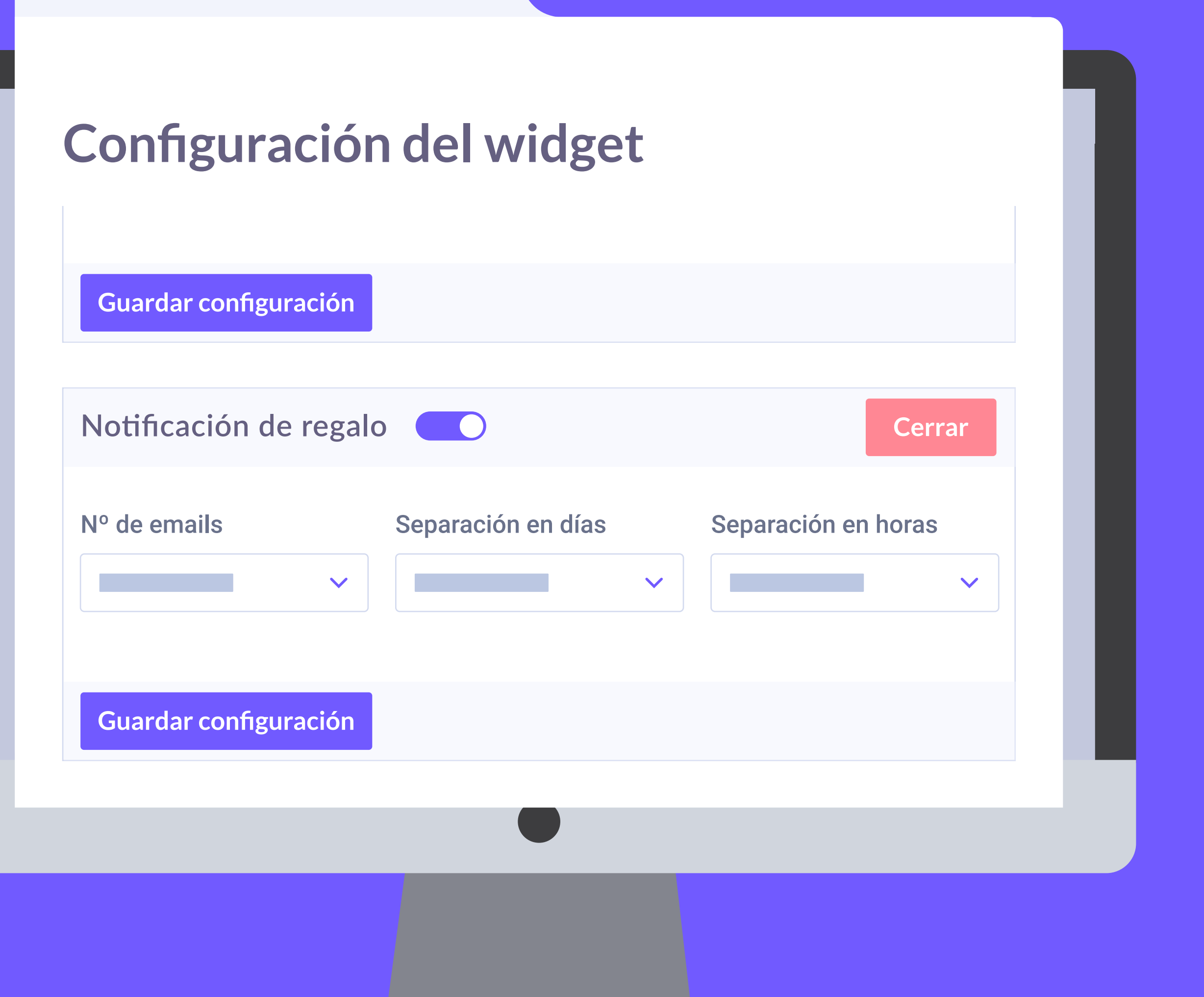

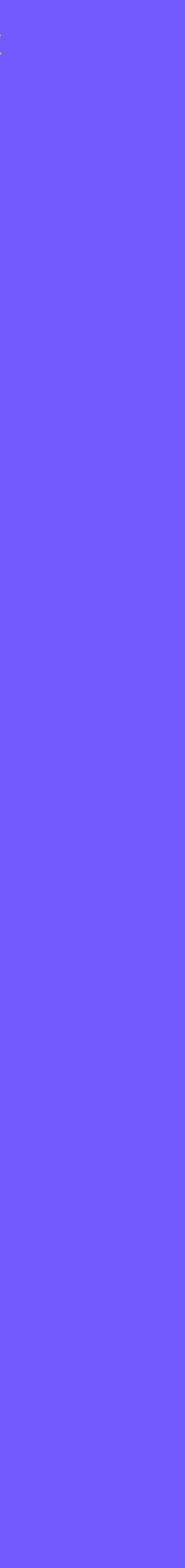

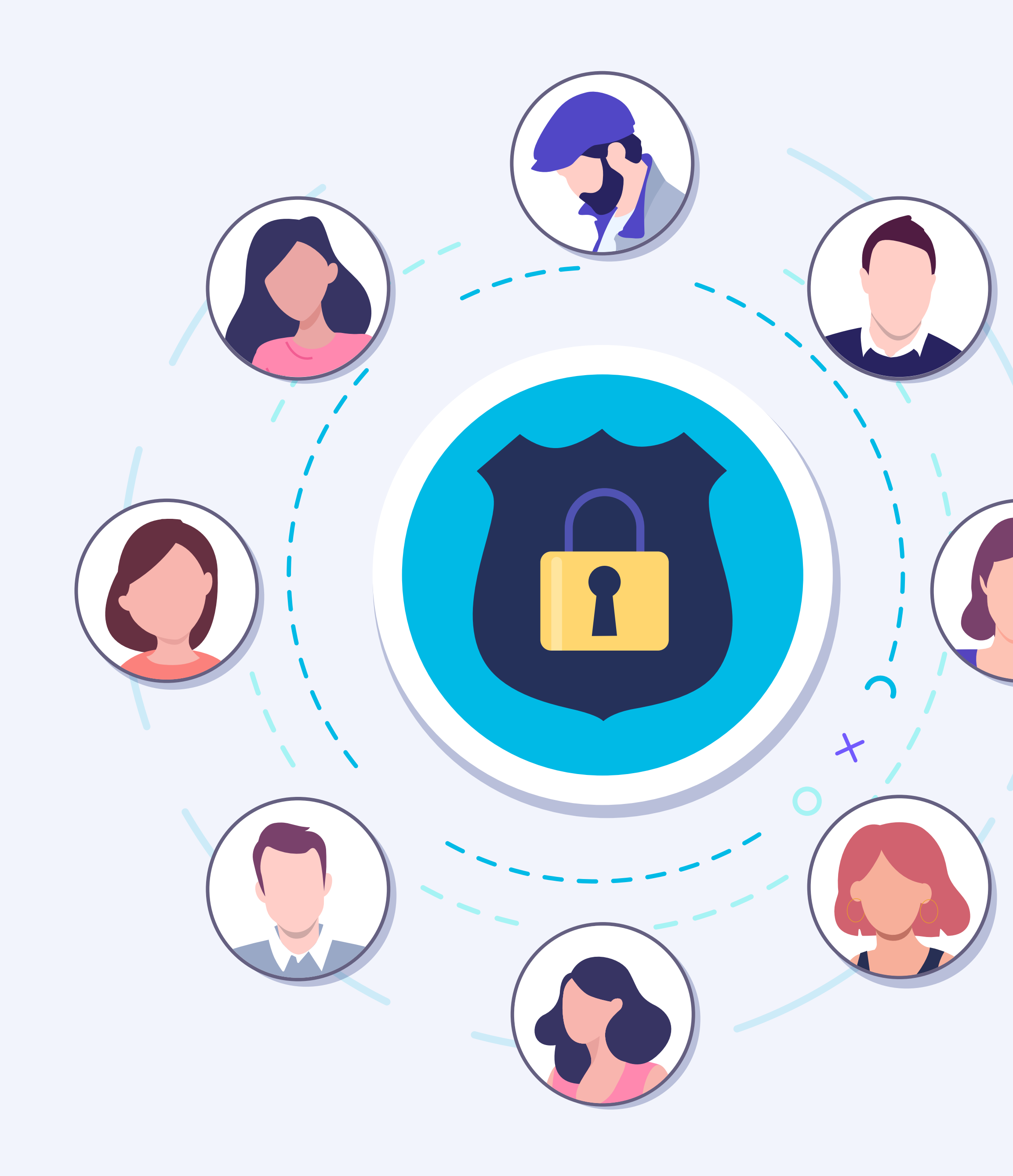

# Legal Issues

Details approved in real time and in compliance with the GDPR.

Configurable legal documents.

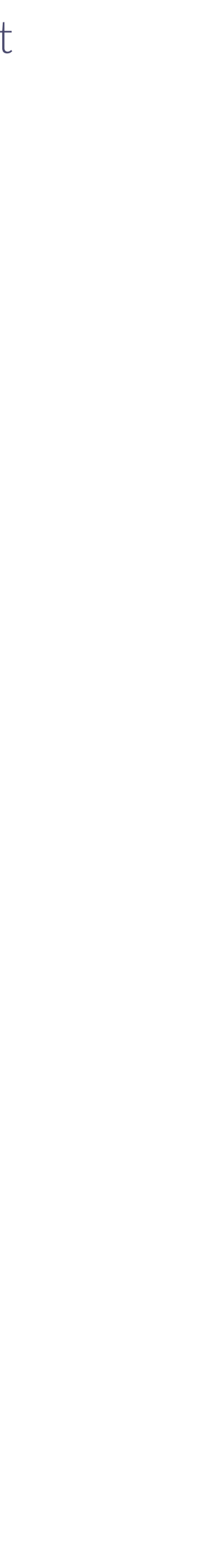

Jorge Martínez Client

Travel dates: 28 Feb. 2022

A great hotel! Lovely, friendly staff who are always available to solve your problems.

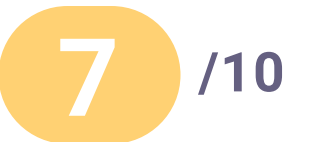

See all comments

Bellbot widget

# Guest opinions

In addition to the assistant, the widget also has a function that shows the **positive comments** left by hotel guests.

This function can be configured to show the most recent opinions and the speed they are updated.

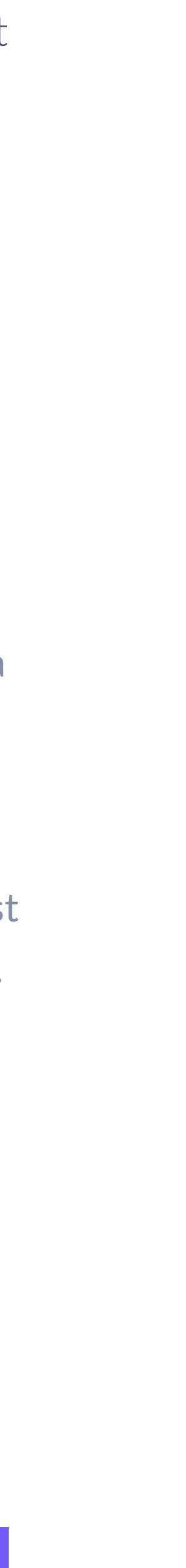

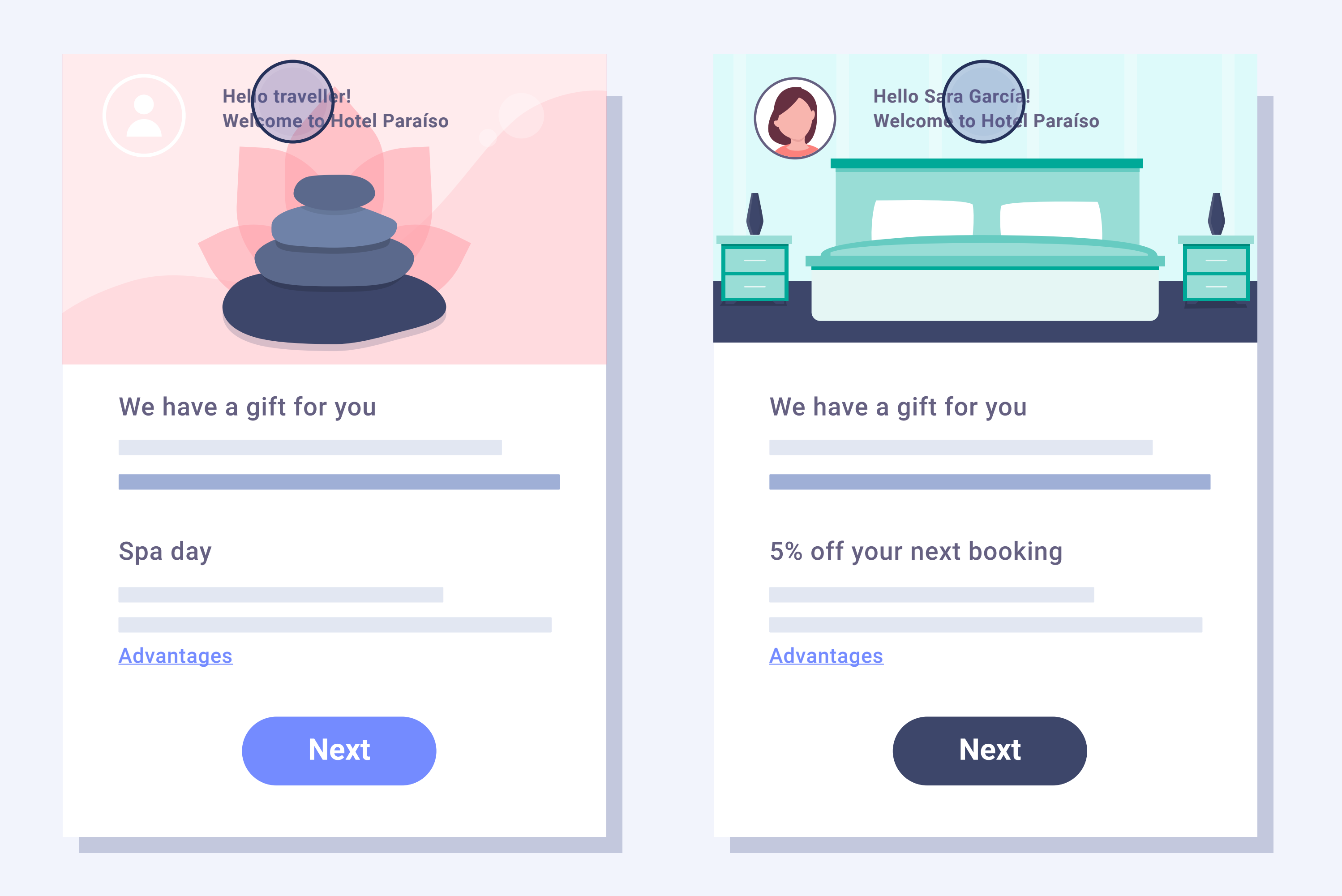

# Widget personalisation

- The name and photograph of the assistant can
   be personalised, as well as the colours and the
   greeting.
- You can activate both functions of the widget (assistant and opinions) or just one.
- The widget is minimised and only opens if the customer clicks on it. When it is closed, it is minimised again.

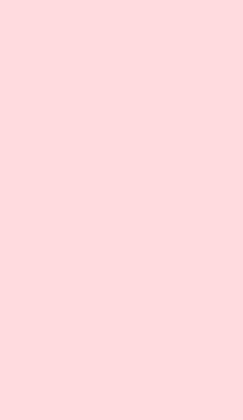

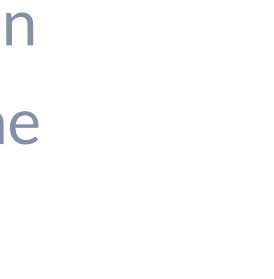

. 2

2

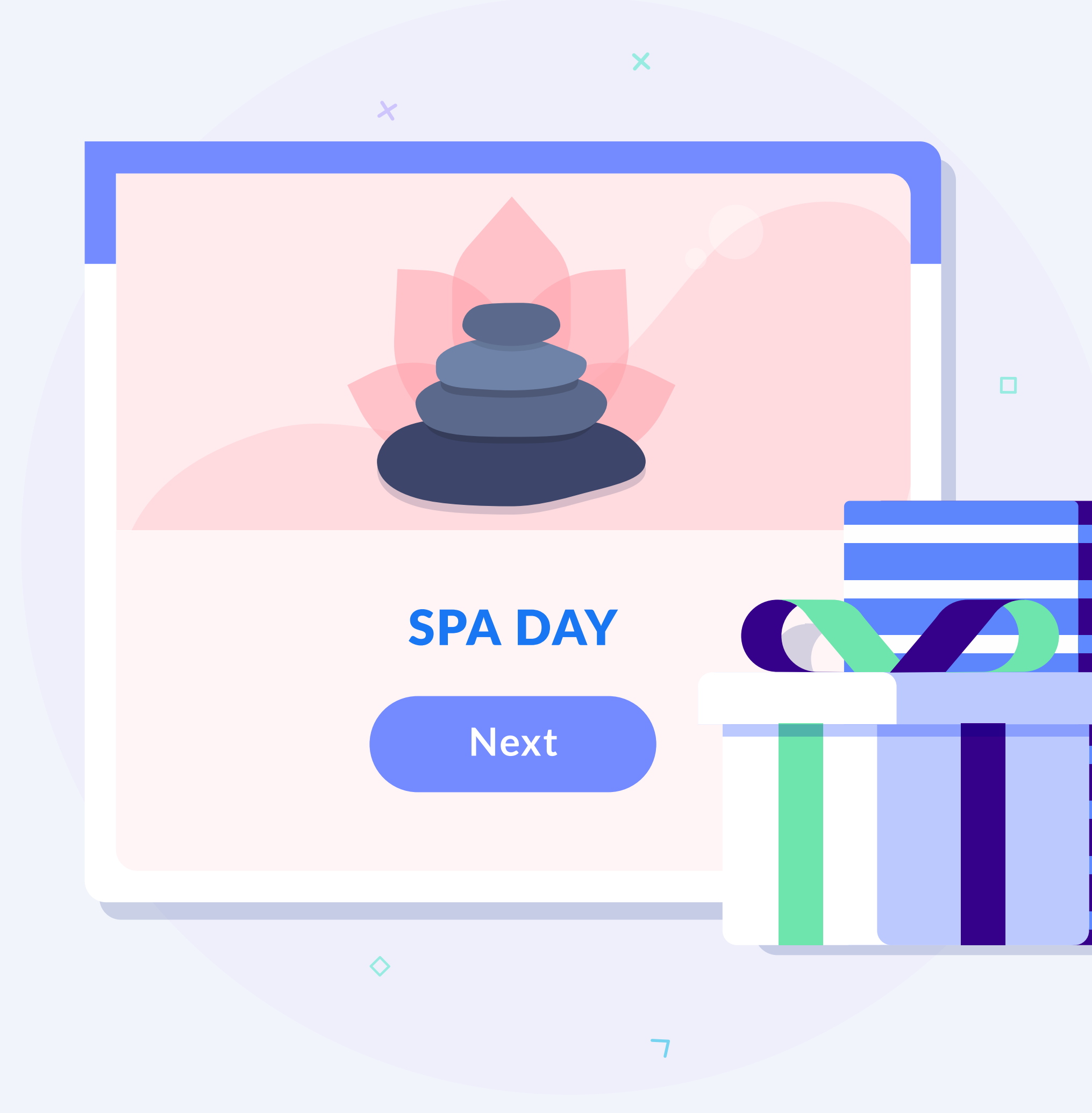

# Beneficios **100% configurables**

- Se pueden configurar la **oferta** y **ventajas** teniendo en cuenta: las visitas por día que el usuario hace a la web del hotel, el número de reservas que ha realizado en la web y el número de veces que se ha alojado en el establecimiento.
- **El tipo de incentivos** (oferta + ventajas) los configura el hotel y pueden ser desde obsequios de bienvenida hasta descuentos en la reserva.

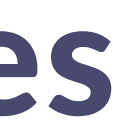

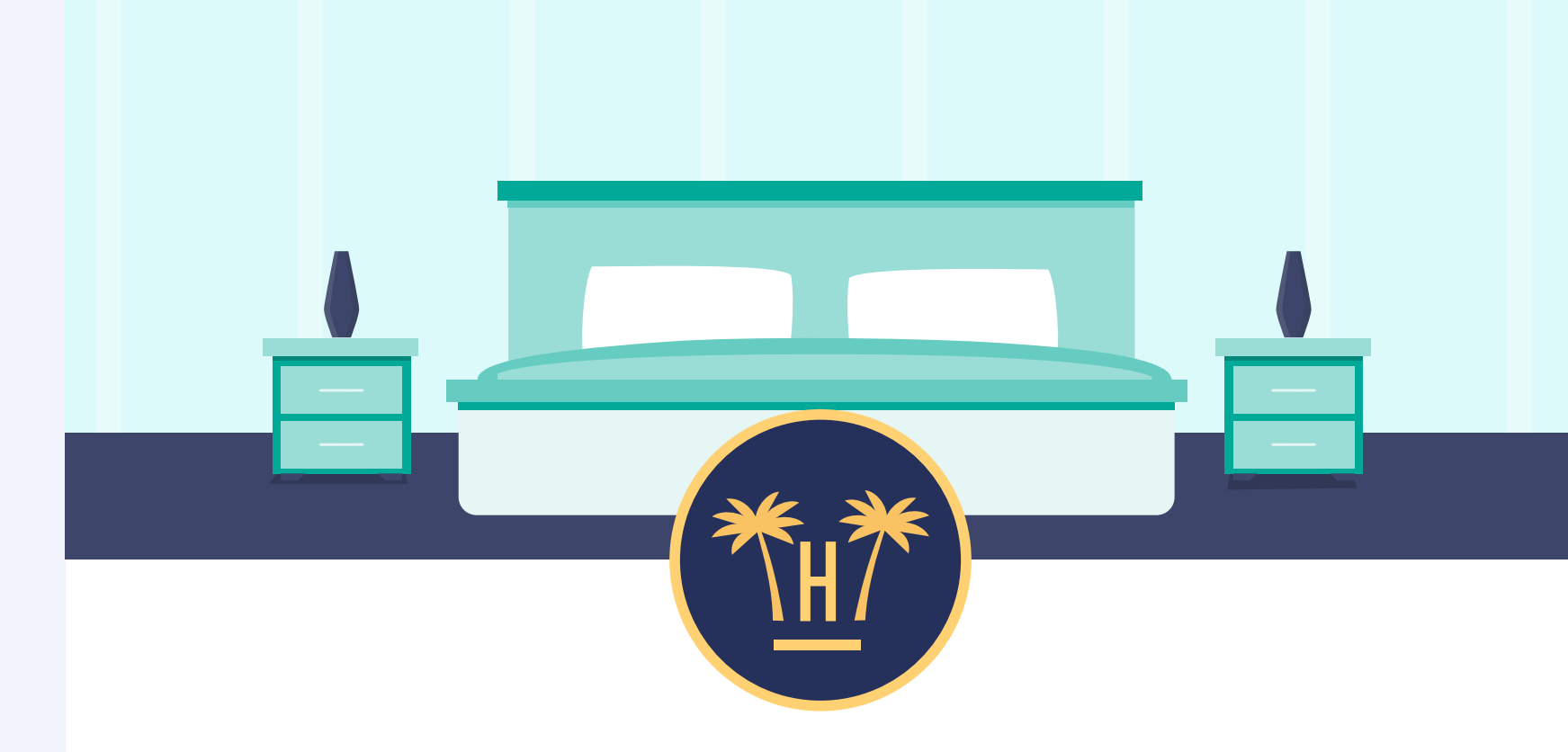

### Dear Mrs García, if you complete your booking you will receive:

### 5% off your next booking

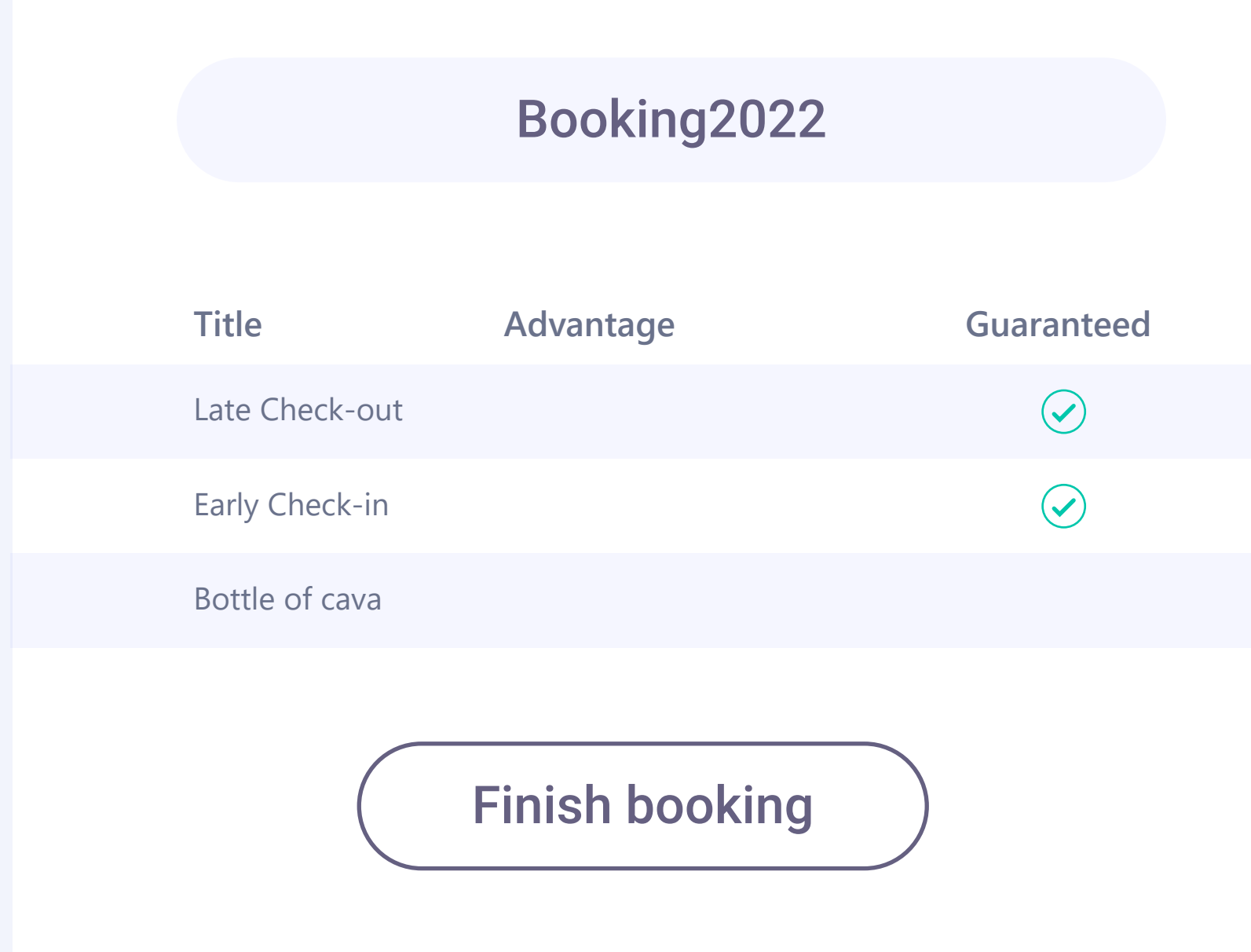

Bellbot widget

# Automated retargeting

If users register and do not use the promo code, they can be sent an **email to remind** them of this advantage and the expiry date.

Similarly, users who do not complete the registration using the form can be sent an email to encourage them to complete their details and make the booking.

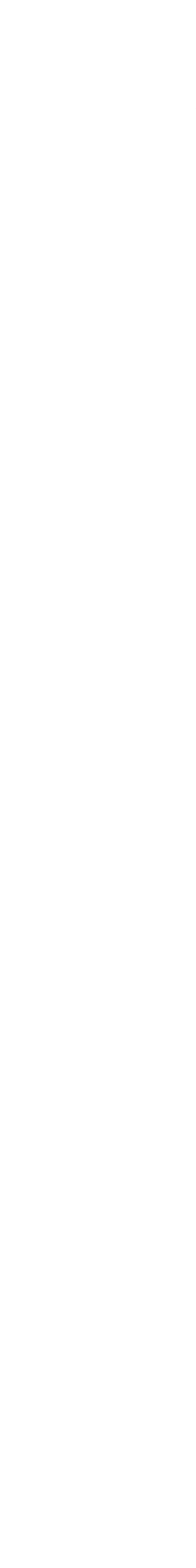

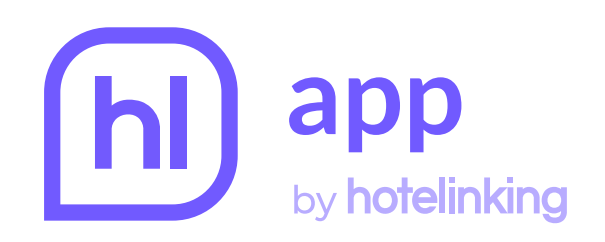

## **Configuración del widget**

Guardar configuración

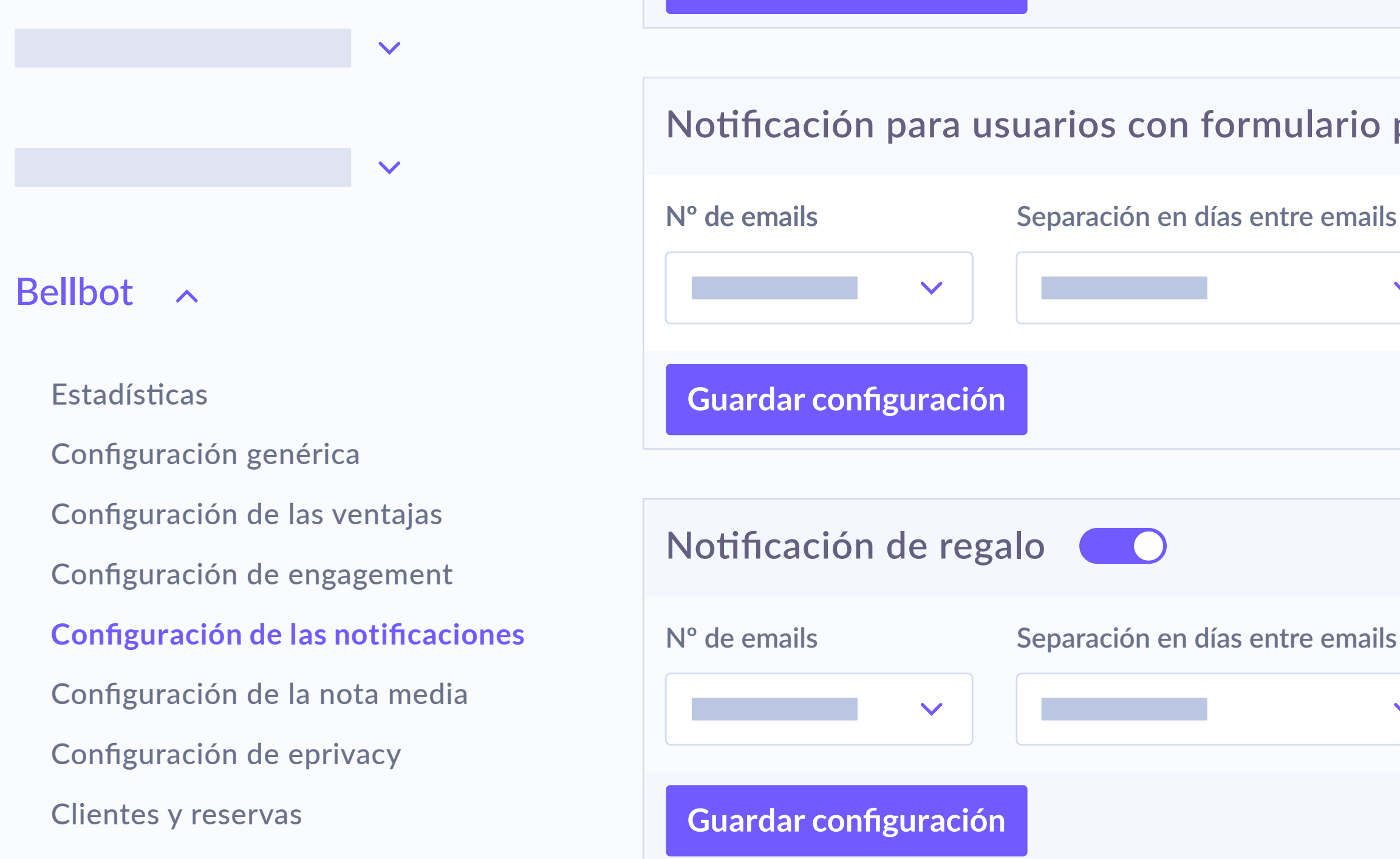

- in the 'Notification configuration' section on the widget panel.
- The notification for users with partially completed form alerts users that have not completed the registration and encourages them to complete it and make the booking using the promo code.

|       |                    |                 | Q |                    |
|-------|--------------------|-----------------|---|--------------------|
|       |                    |                 |   |                    |
| parci | almente comp       | oletado 🔵       |   | Cerrar configuraci |
| ;     | Separación en hora | as entre emails |   |                    |
|       |                    |                 |   | Cerrar configuraci |
| •     | Separación en hora | as entre emails |   |                    |
|       |                    |                 |   |                    |

The hotel can configure when they wish to use this reminder, such as when it sends the email after the visit to the web. These reminders can be configured

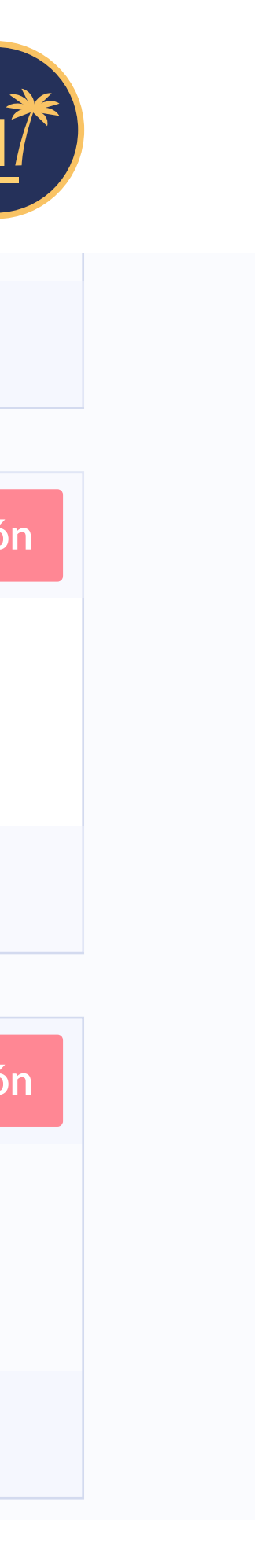

# Operation

### | Bellbot widget

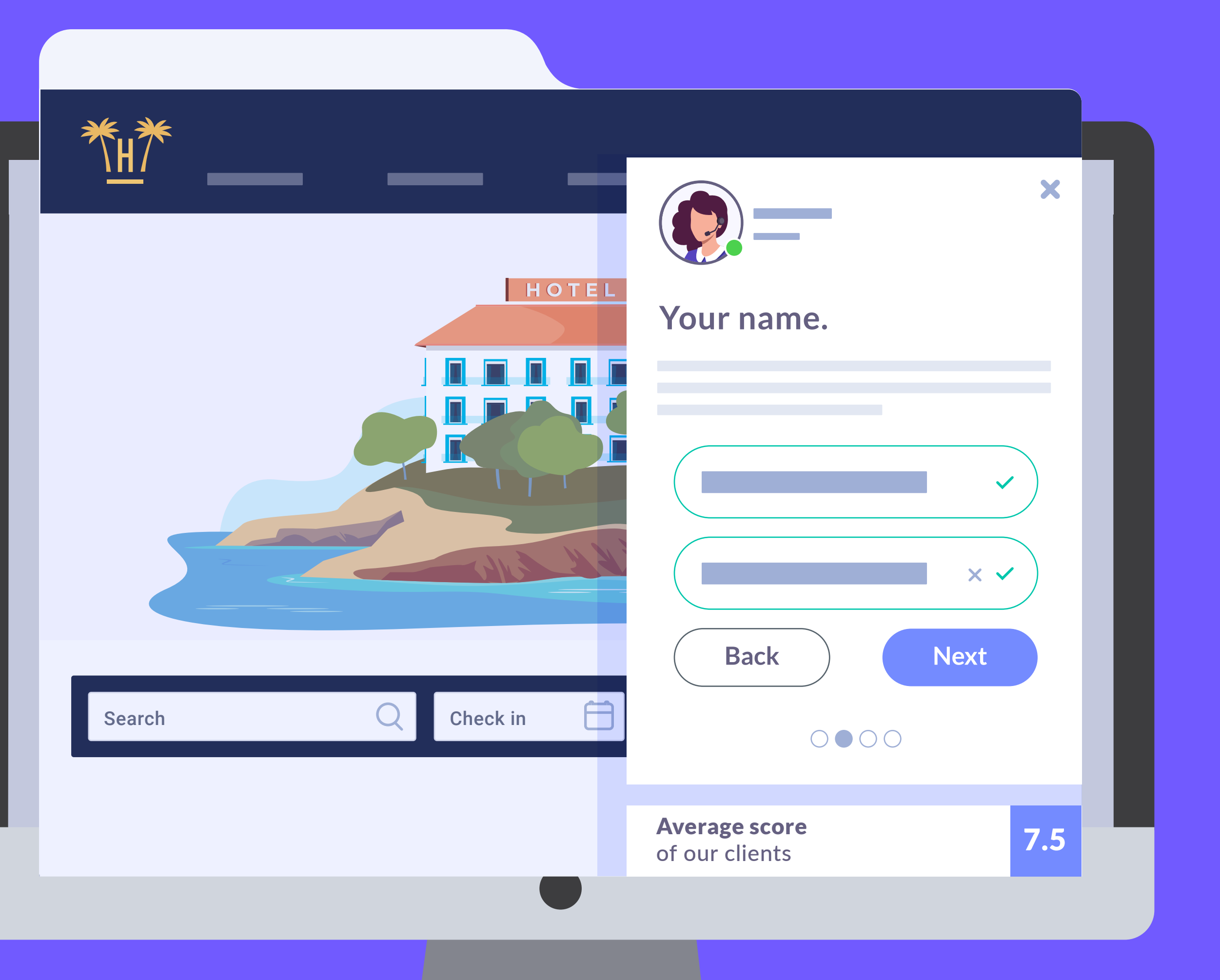

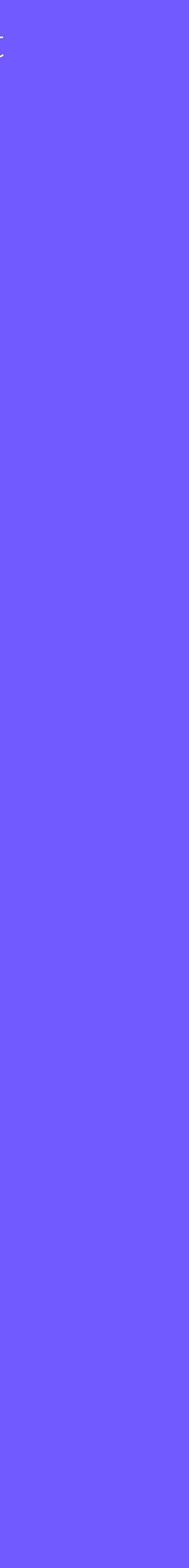

|        |                | /10                                    |
|--------|----------------|----------------------------------------|
|        | HOTEL          |                                        |
|        |                | 5 /10                                  |
|        |                |                                        |
| Search | Check in Check | Hello                                  |
|        |                | My na                                  |
|        |                | Welcome<br>programme                   |
|        |                | <b>Average score</b><br>of our clients |

The widget appears minimised by default but expands when the user clicks on it to show the assistant and positive comments about the hotel.

It is the hotel itself that decides what type of comment should appear, even suggesting specific comments made by a user.

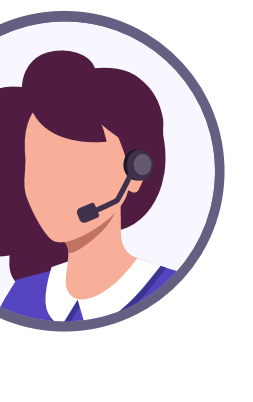

o traveller

ame is **Clara.** 

ne to the loyalty e of **Hotel Paraíso.** 

7.5

X

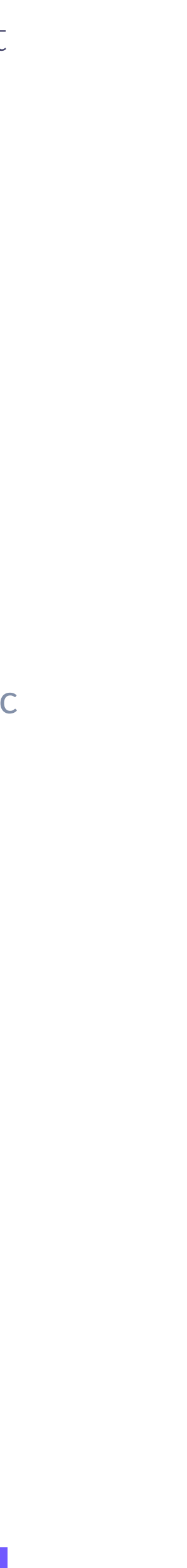

| ****<br>***             |                                                         |
|-------------------------|---------------------------------------------------------|
|                         | 7 /10                                                   |
|                         |                                                         |
|                         | 5 /10                                                   |
|                         |                                                         |
|                         | EXCLUSIVE OFFER<br>5% off<br>in your next               |
| Search Q Check in Check | <ul><li>Early check-in</li><li>Free golf fee.</li></ul> |
|                         | <ul><li>Late check-ou</li><li>Bottle of cava</li></ul>  |
|                         | BOOH                                                    |
|                         | Click the button to code and use it du                  |
|                         | Average score<br>of our clients                         |

Immediately after the welcome, the assistant shows users the offers and benefits they can get by booking through the website.

### kt booking

-in.

e. out.

va

OKING22

to copy the promotional during booking process.

7.5

X

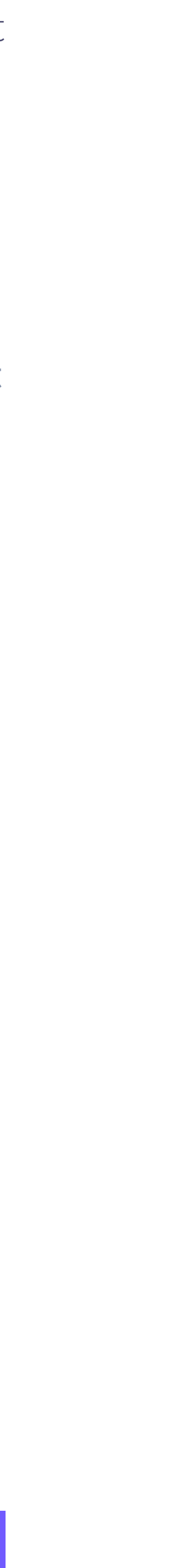

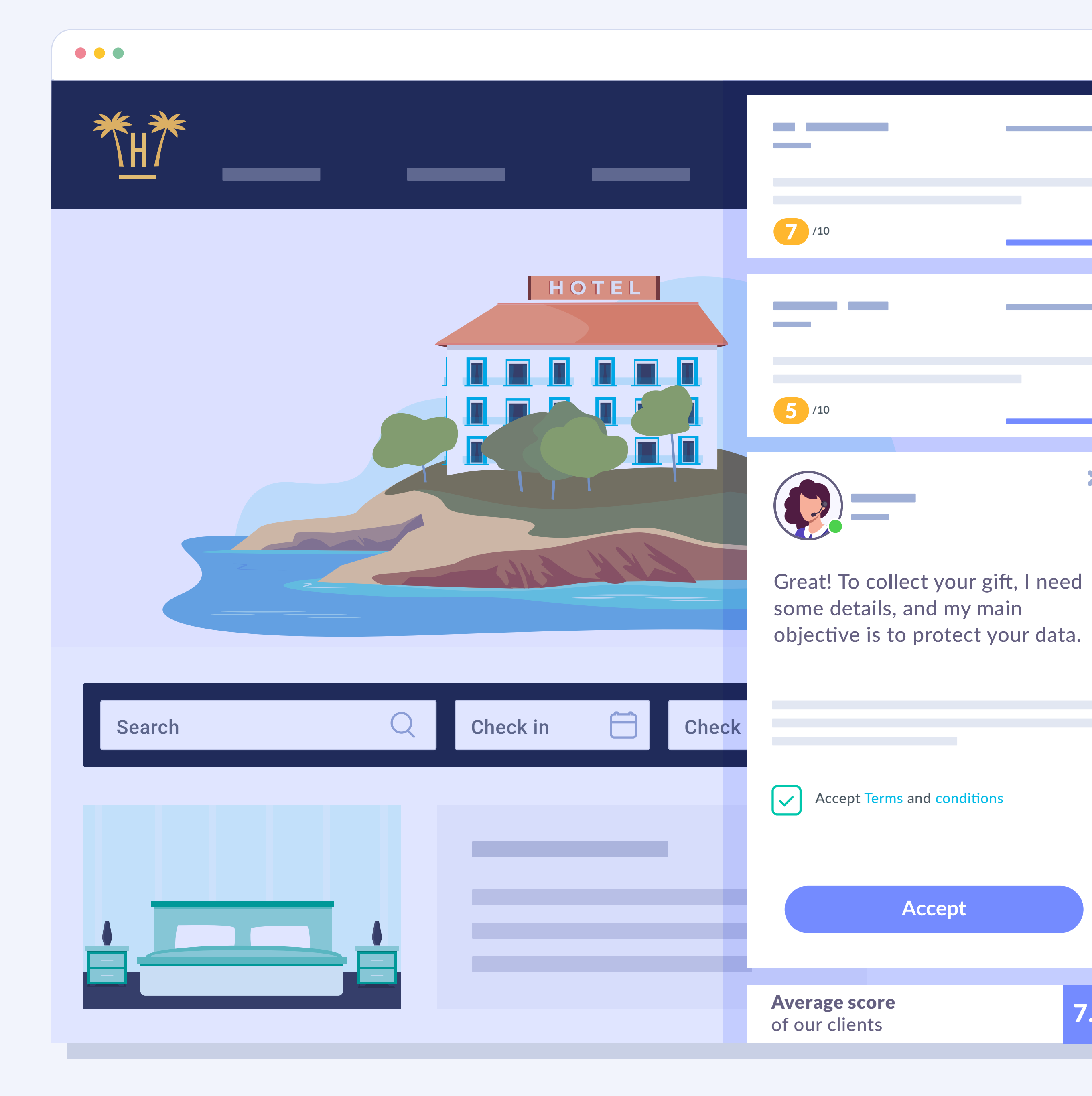

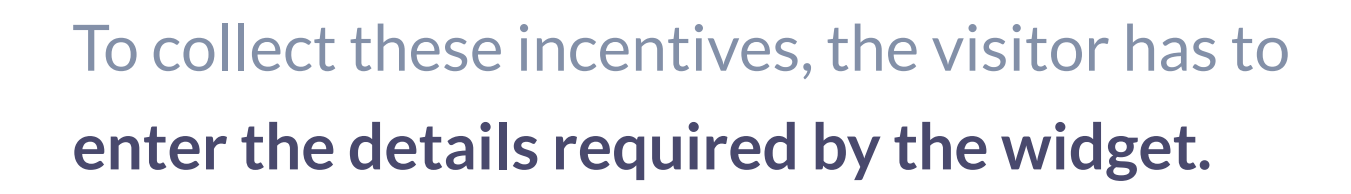

They must accept the terms and conditions beforehand.

X

7.5

18

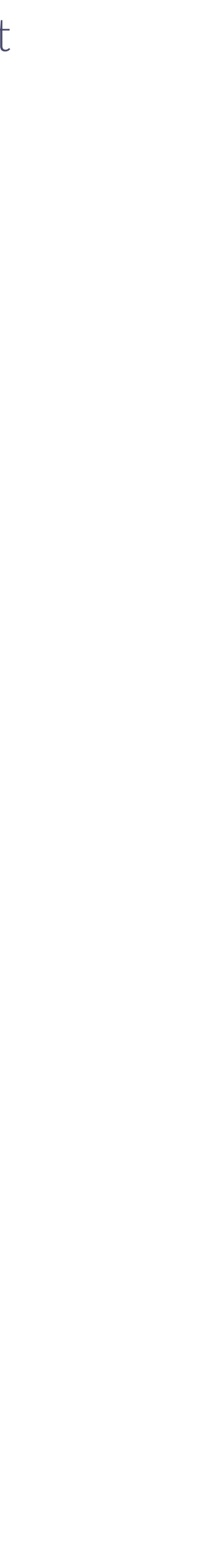

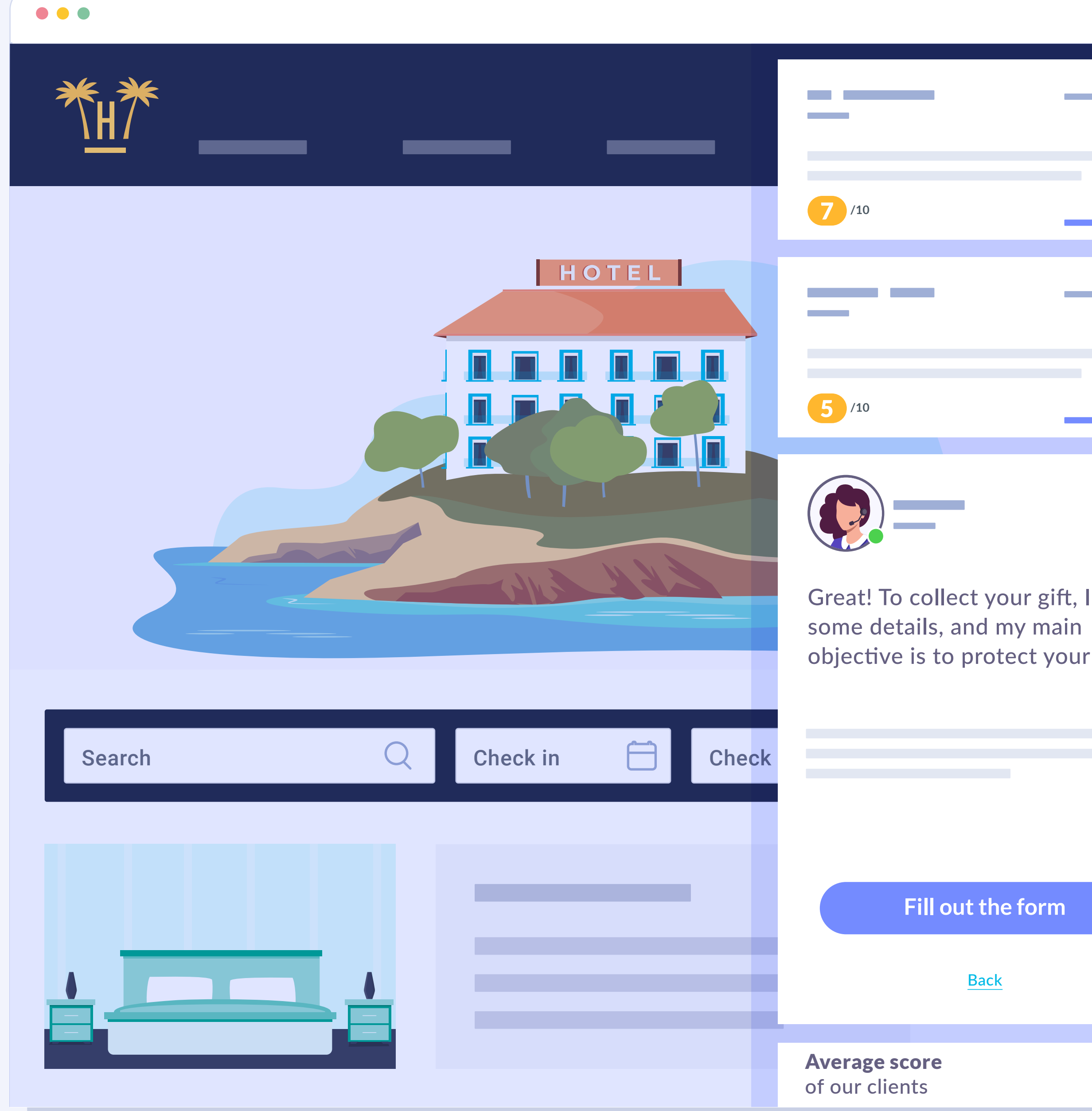

### What details does it request from the visitor?

To begin, the first detail requested is identification via the form.

Great! To collect your gift, I need objective is to protect your data.

X

Fill out the form Back 7.5

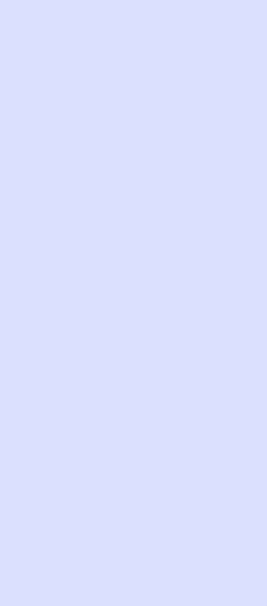

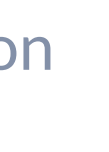

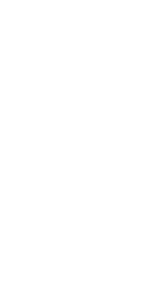

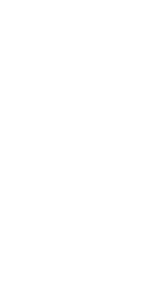

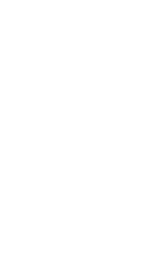

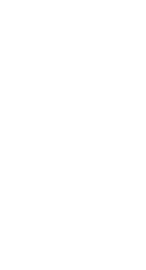

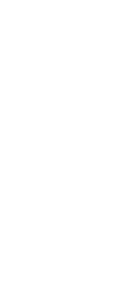

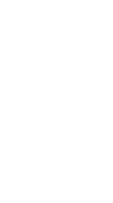

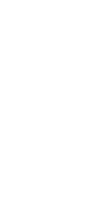

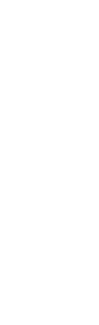

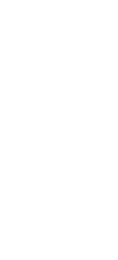

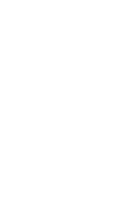

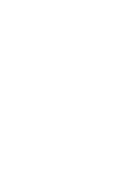

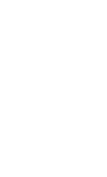

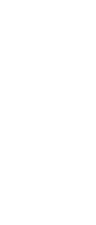

|                         | 7 /10                                  |
|-------------------------|----------------------------------------|
| HOTEL                   |                                        |
|                         | 5 /10                                  |
|                         |                                        |
|                         | Your email.                            |
|                         |                                        |
| Search Q Check in Check |                                        |
|                         | Back                                   |
|                         |                                        |
|                         | <b>Average score</b><br>of our clients |

# Via the form

The information required is their email, name, surname, date of birth and gender.

Step 1: Enter email address.

X

×

7.5

Next

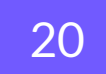

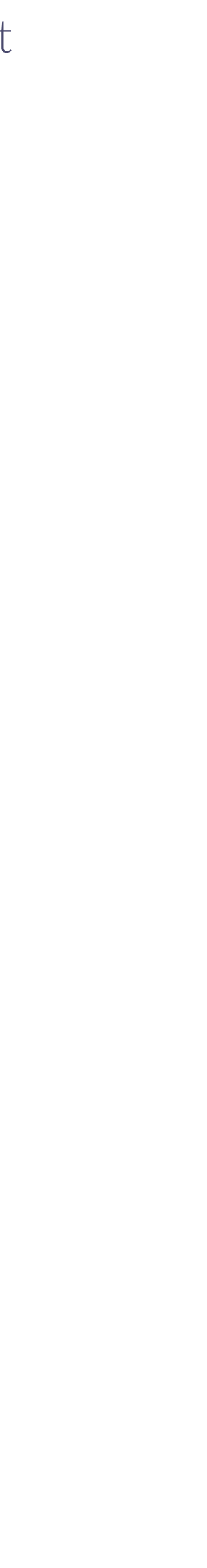

| ₩.<br><sup>*</sup> H <sup>*</sup> |                |                                        |
|-----------------------------------|----------------|----------------------------------------|
|                                   |                | 7 /10                                  |
|                                   | HOTEL          |                                        |
|                                   |                | 5 /10                                  |
|                                   |                |                                        |
|                                   |                | Your name.                             |
|                                   |                |                                        |
| Search Q C                        | check in Check |                                        |
|                                   |                |                                        |
|                                   |                | Back                                   |
|                                   |                | С                                      |
|                                   |                | <b>Average score</b><br>of our clients |

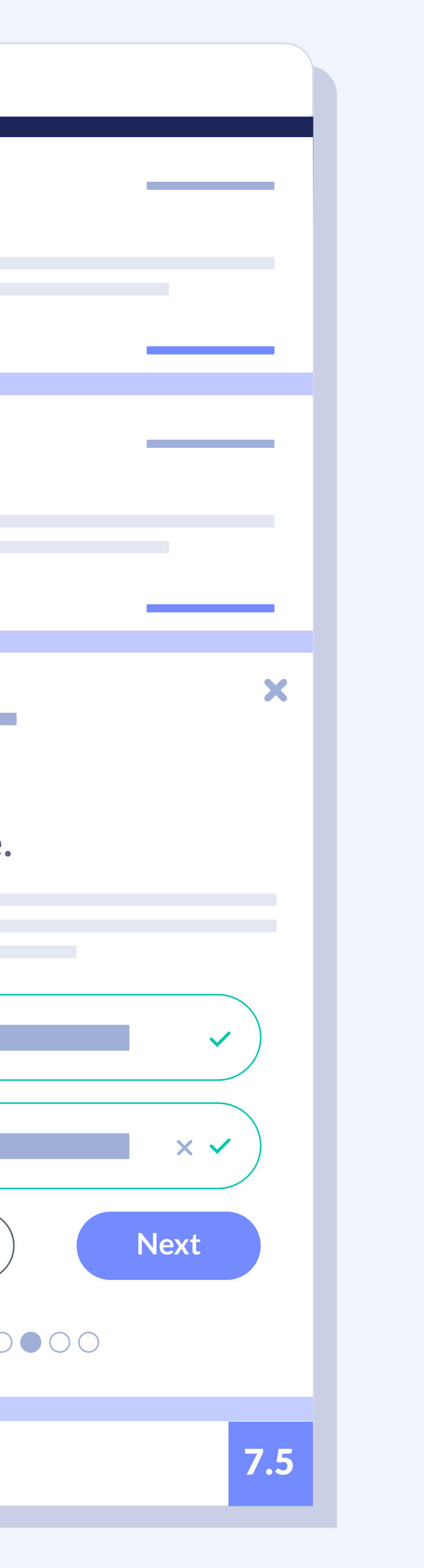

**Step 2:** : Enter name and surname(s).

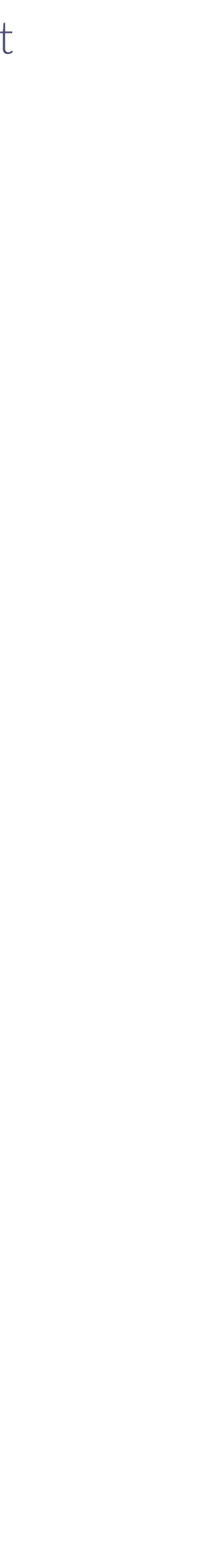

| ₩<br>KH<br>KH           |                                 |
|-------------------------|---------------------------------|
|                         | 7 /10                           |
|                         | 5 /10                           |
|                         |                                 |
|                         |                                 |
|                         | Birth date.                     |
|                         |                                 |
| Search Q Check in Check | Day N                           |
|                         | Back                            |
|                         |                                 |
|                         |                                 |
|                         | Average score<br>of our clients |

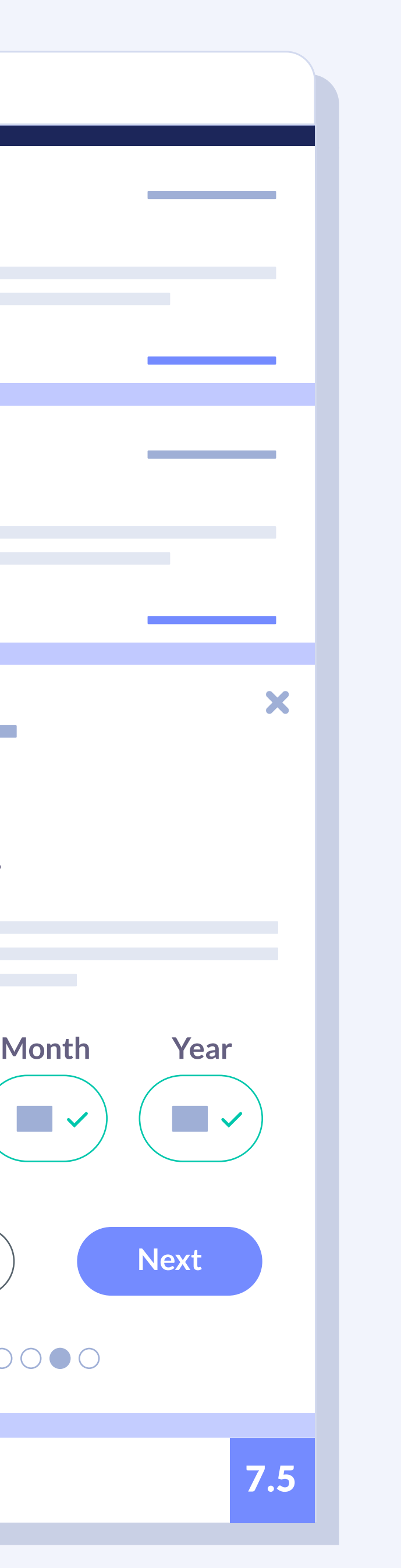

Step 3: Enter date of birth.

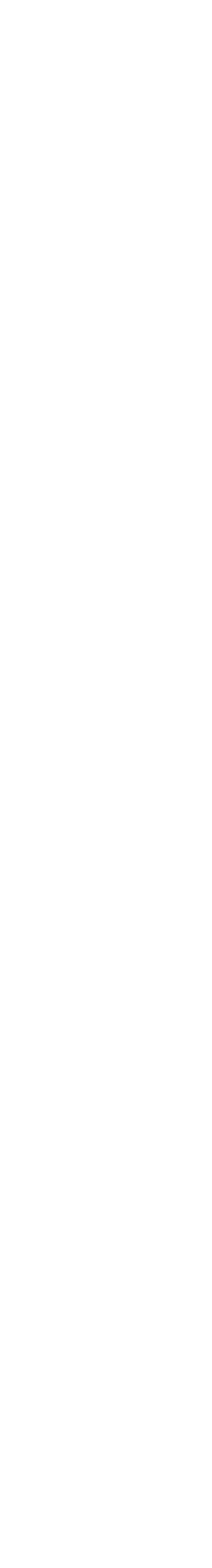

| ₩<br>H<br>H               |                                        |
|---------------------------|----------------------------------------|
|                           | 7 /10                                  |
|                           |                                        |
|                           | 5 /10                                  |
|                           |                                        |
|                           |                                        |
|                           | Gender.                                |
|                           |                                        |
| Search Q Check in 🔂 Check |                                        |
|                           |                                        |
|                           | Back                                   |
|                           | 0                                      |
|                           | <b>Average score</b><br>of our clients |

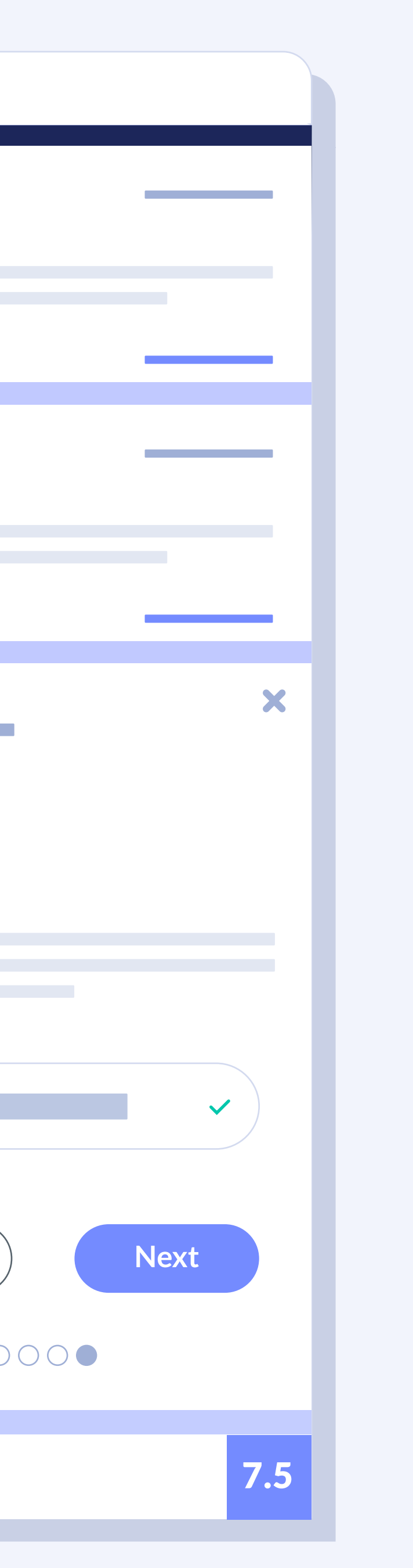

Step 4: Select gender.

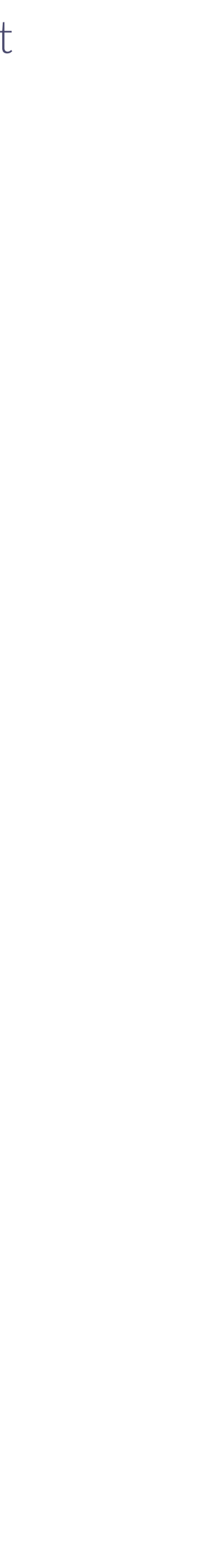

| ₩<br>H<br>H<br>H<br>H<br>H<br>H<br>H<br>H<br>H<br>H<br>H<br>H<br>H |                                                                                                    |
|--------------------------------------------------------------------|----------------------------------------------------------------------------------------------------|
|                                                                    | 7 /10                                                                                                    |
| HOTEL                                                              |                                                                                                    |
|                                                                    | 5 /10                                                                                                    |
|                                                                    | EXCLUSIVE OFFER<br>5% descuent                                                                                                    |
| Search Q Check in 🖨 Check                                          | <ul> <li>en tu próxim</li> <li>ADVANTAGES</li> <li>✓ Early check-in</li> <li>✓ Free golf fee.</li> <li>✓ Late check-ou</li> </ul> |
|                                                                    | Bottle of cava BOOH Click the button to code and use it due                                                                       |
|                                                                    | <b>Average score</b><br>of our clients                                                                                            |

Finally, the widget will show the promotional code for the offer to exchange when booking, as well as a series of **benefits** that can only be obtained by booking through the website.

### nto ma reserva

-in.

e. out.

va.

### OKING22

to copy the promotional during booking process.

7.5

X

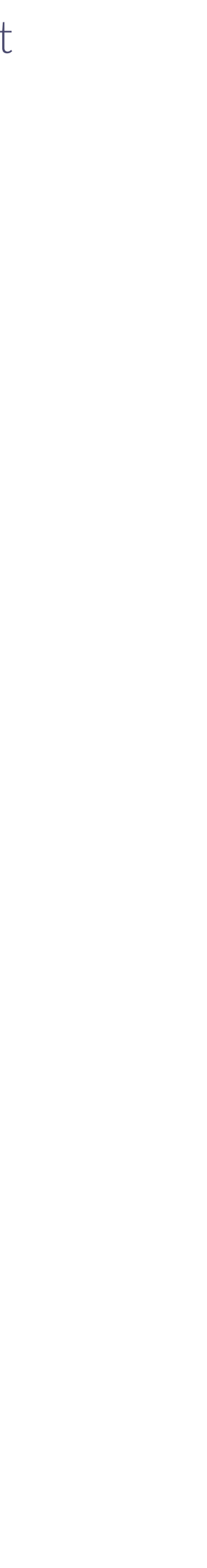

# Installation

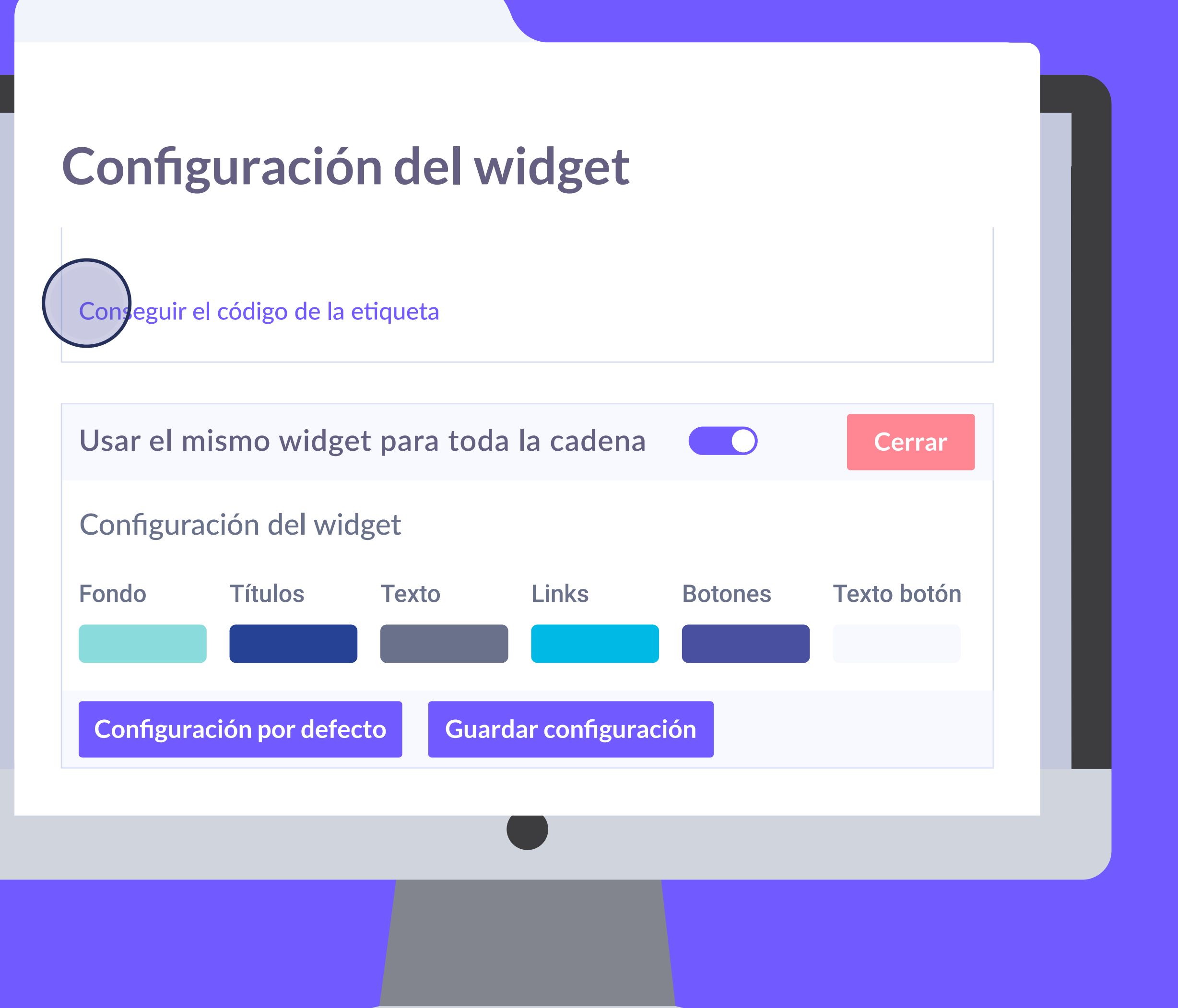

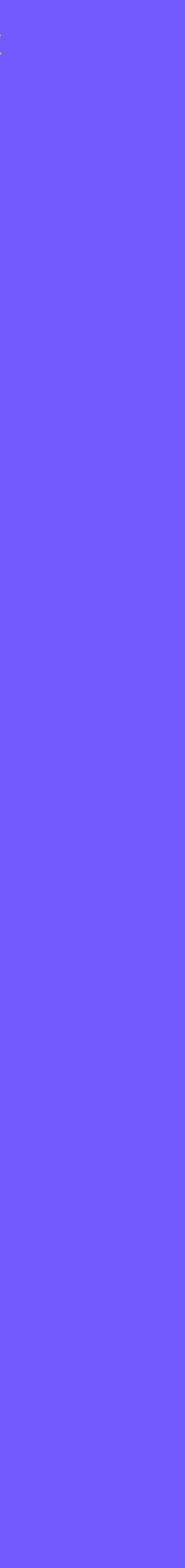

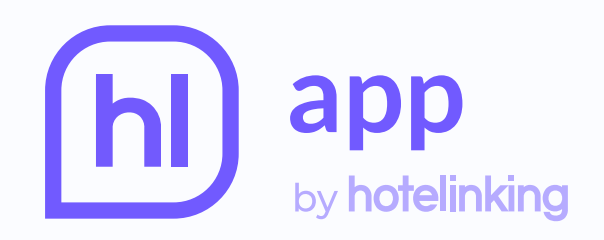

 $\mathbf{\vee}$ 

## Configuración del widget

Conseguir el código de la etiqueta

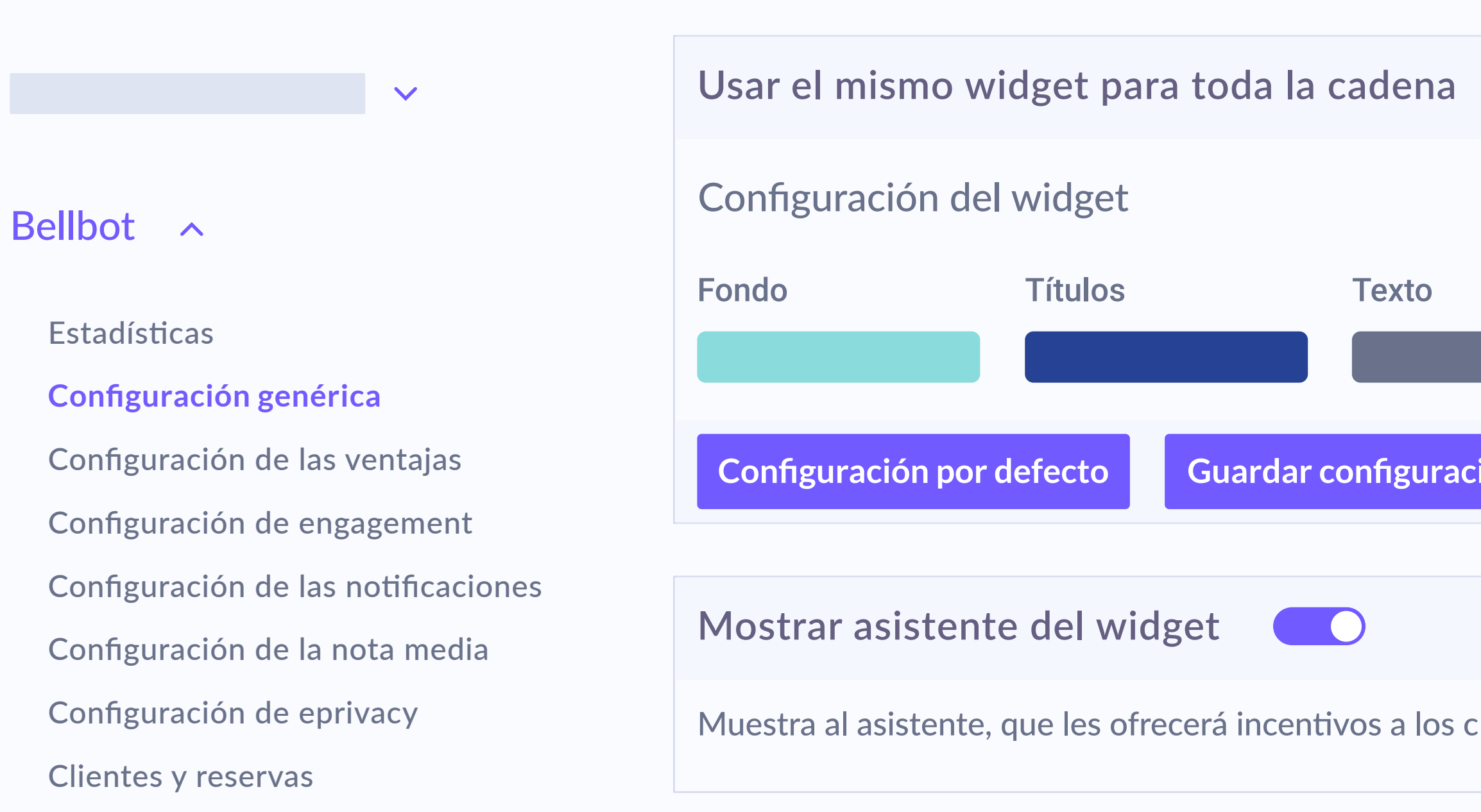

To activate the widget, **you only need to add a code to the website**, which can be found in the control panel. This code is generated automatically and must be copy pasted in the web page footer before the closing '/body' tag.

|               |                     |         | Q           |                     |
|---------------|---------------------|---------|-------------|---------------------|
|               |                     |         |             |                     |
|               |                     |         |             | Cerrar configuració |
|               | Links               | Botones | Texto botón |                     |
| ión           |                     |         |             |                     |
|               |                     |         |             | Cerrar configuració |
| clientes para | a hacer la reserva. |         |             |                     |
|               |                     |         |             |                     |

| * |  |  |
|---|--|--|
|   |  |  |
| n |  |  |
|   |  |  |
|   |  |  |
|   |  |  |
|   |  |  |
| n |  |  |
|   |  |  |
|   |  |  |
|   |  |  |

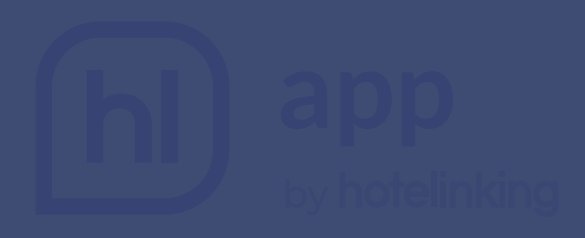

### Tab code

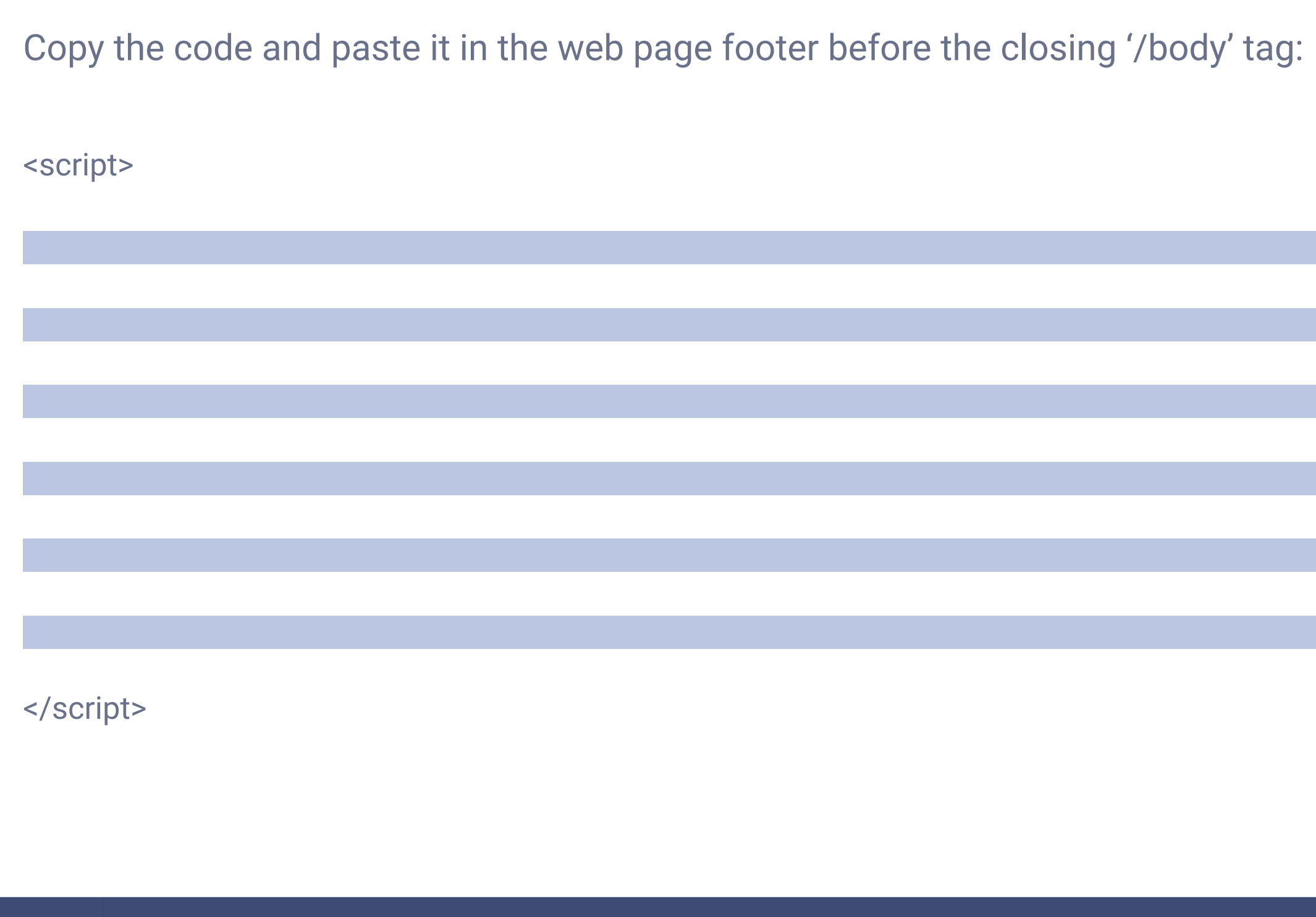

### Clicking on it will open a window with the **code** to add to the web.

### **ENGINES NOW INTEGRATED**

| your global hotel sales partner | <b>GUEST</b> CENTRIC |      |
|---------------------------------|----------------------|------|
| A hotetec                       | Dingus               | Tra  |
| VERTICAL BOOKING                | neobookings          | simp |

# **Sales monitoring**

The booking engine need not be integrated with Hotelinking for the widget to operate. If it is integrated, we can also monitor sales.

# bookingcore

**DESIGNED FOR YOUR HOTEL** 

# ROIBACK

# **N** witbooking

vel an **amadeus** company mirai Apostamos por tu hotel

# Bookassist

# ole**Booking**

# **GNAHotelSolutions**°

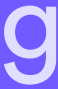

# Dashboard

### | Bellbot widget

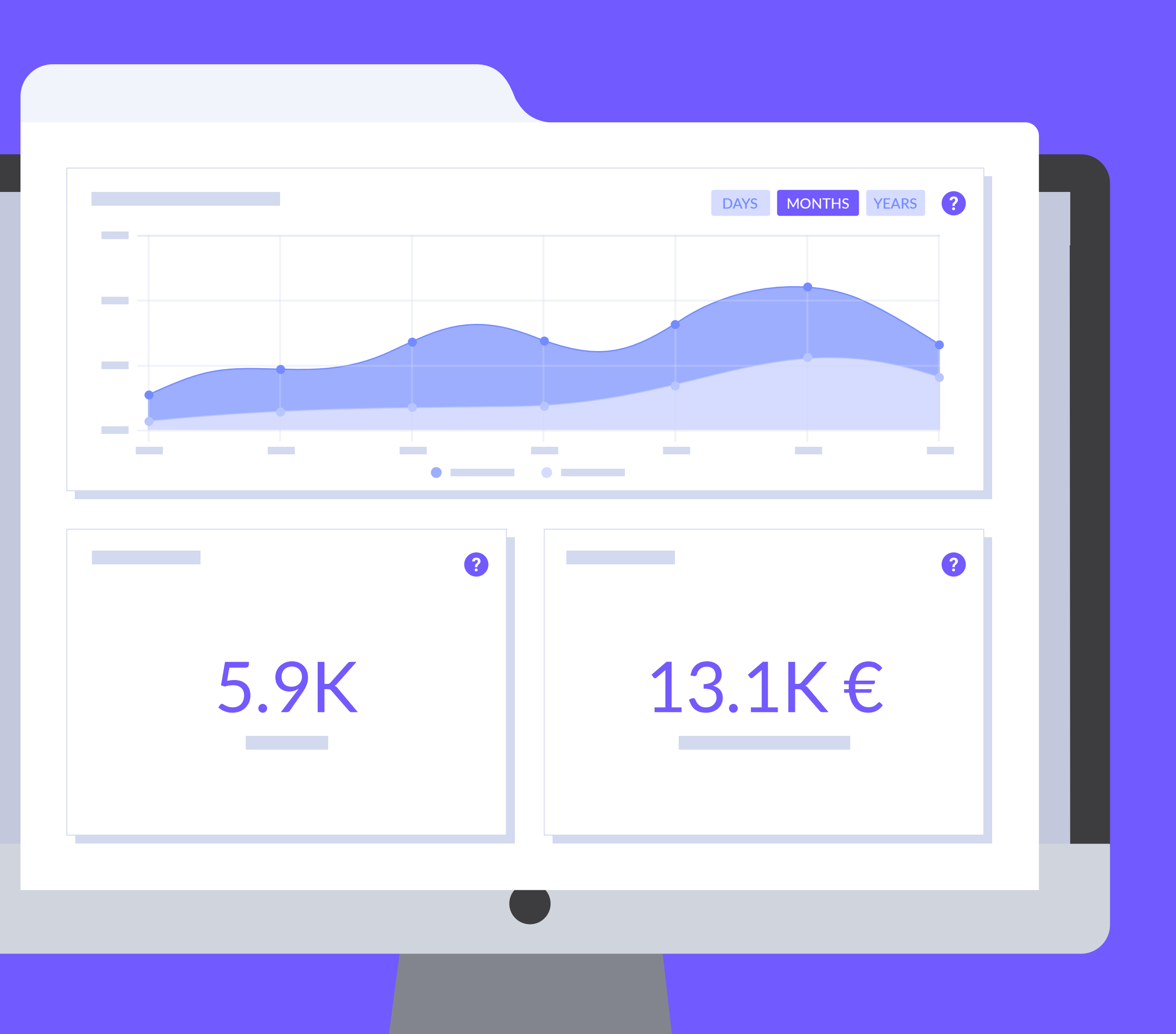

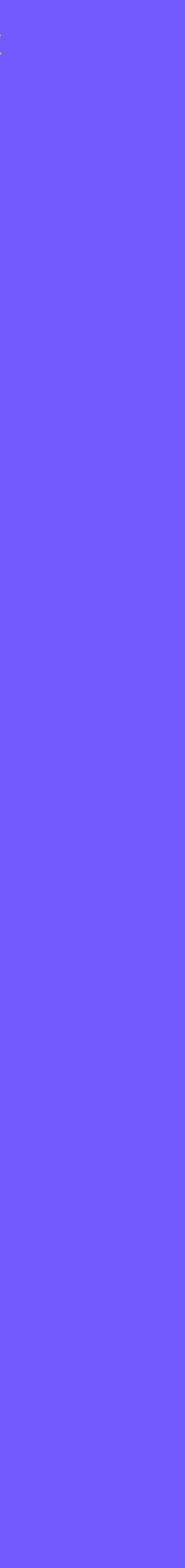

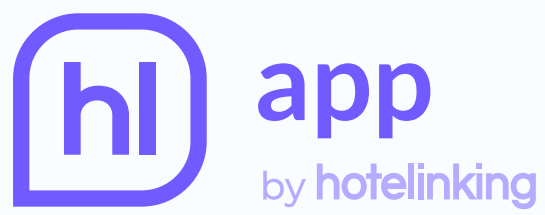

| h app<br>by hote | Delinking    | Hotel info | Q               |
|------------------|--------------|------------|-----------------|
|                  |              | Basic info | Back            |
| Statistics       | $\checkmark$ | Hotel name | Where is placed |
|                  | ~            |            |                 |
|                  |              | Time zone  |                 |
|                  |              |            |                 |
|                  | $\checkmark$ | Address    |                 |
|                  |              |            |                 |
|                  |              | Stars      | Number of rooms |
|                  | ~            |            |                 |
|                  |              |            |                 |
|                  |              |            |                 |

### The widget control panel is in the 'See statistics' section.

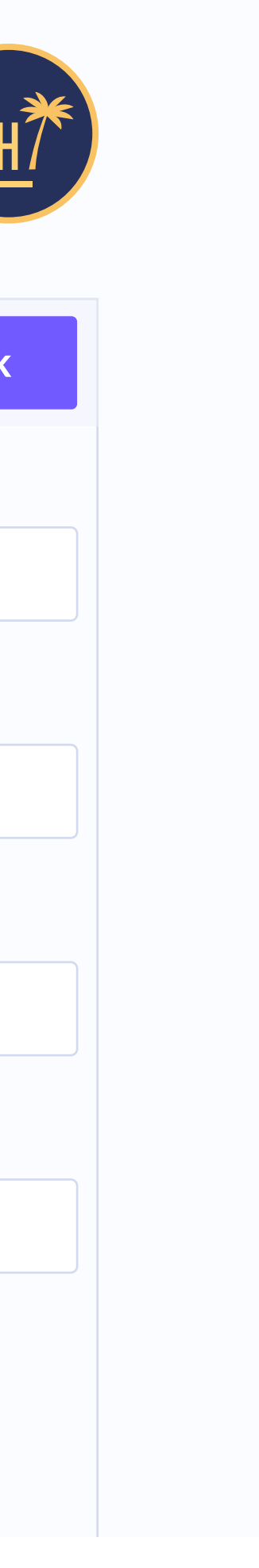

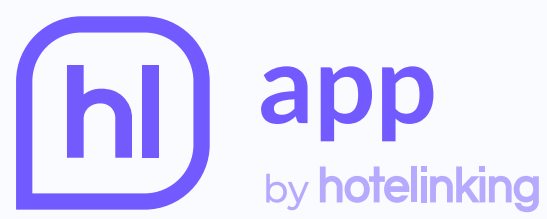

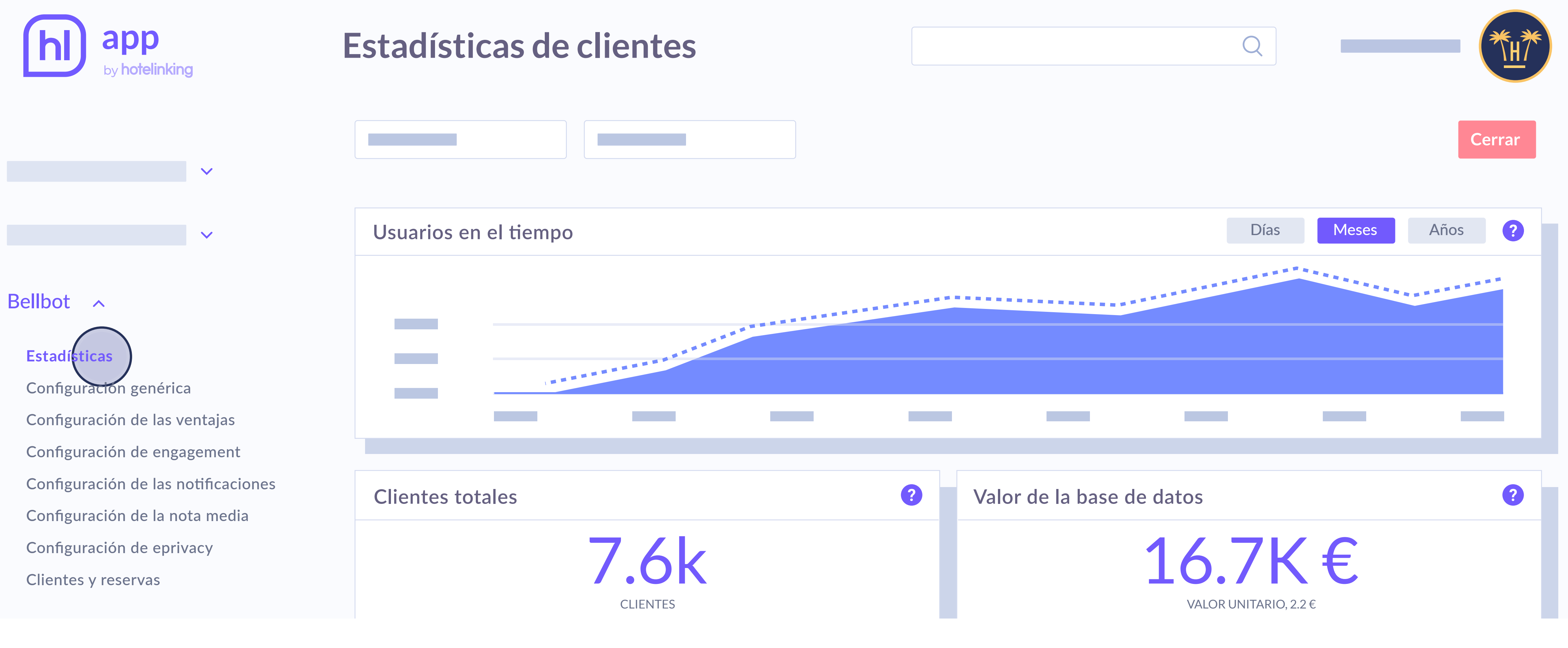

### After selecting 'Statistics', go to the 'Bellbot' section.

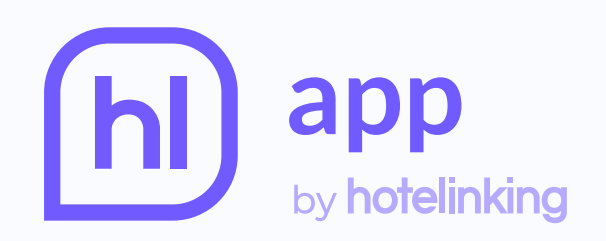

### Widget performance

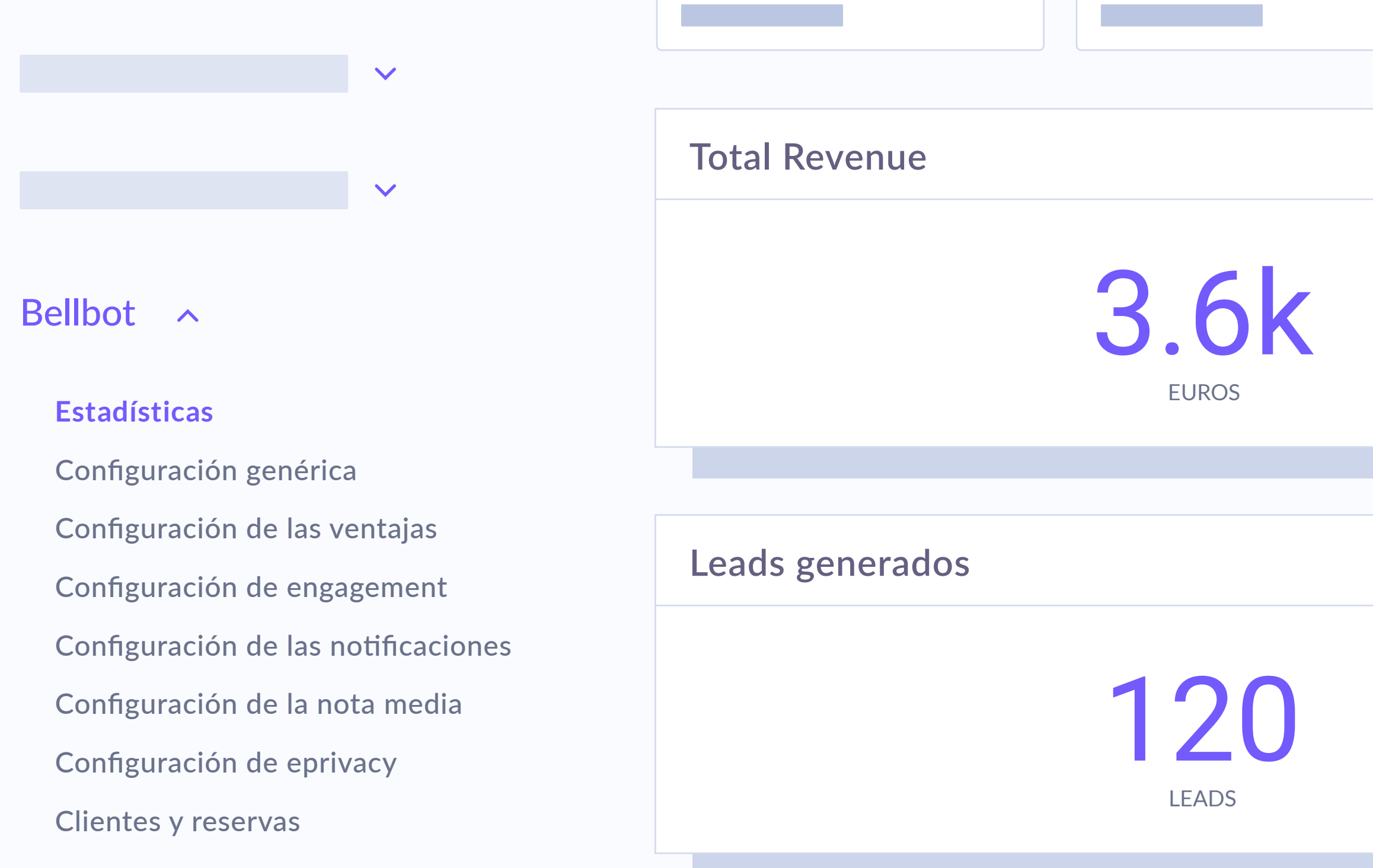

# Statistics

This offers a general view of the widget's performance, showing information about revenue, bookings and leads\* generated through the intervention of Bellbot.

\*Leads are considered to be users who have completed the form but not made a booking using the widget.

| Q                     |                                      |
|-----------------------|--------------------------------------|
|                       | Cerrar                               |
| Reservas generadas    | ?                                    |
| <b>85</b><br>RESERVAS |                                      |
|                       |                                      |
| Leads por edad        | ?                                    |
|                       |                                      |
|                       | Reservas generadas<br>85<br>RESERVAS |

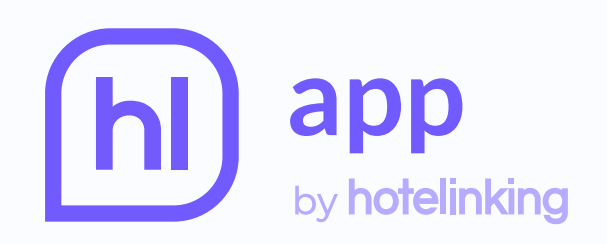

 $\mathbf{\vee}$ 

 $\mathbf{\vee}$ 

## Configuración del widget

Guardar configuración

Mostrar asistente del widget

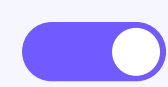

Muestra al asistente, que les ofrecerá incentivos a los

### Bellbot ^

Estadísticas

Configuración genérica Configuración de las ventajas Configuración de engagement Configuración de las notificaciones Configuración de la nota media Configuración de eprivacy Clientes y reservas

### Configuración de la apariencia del asistent

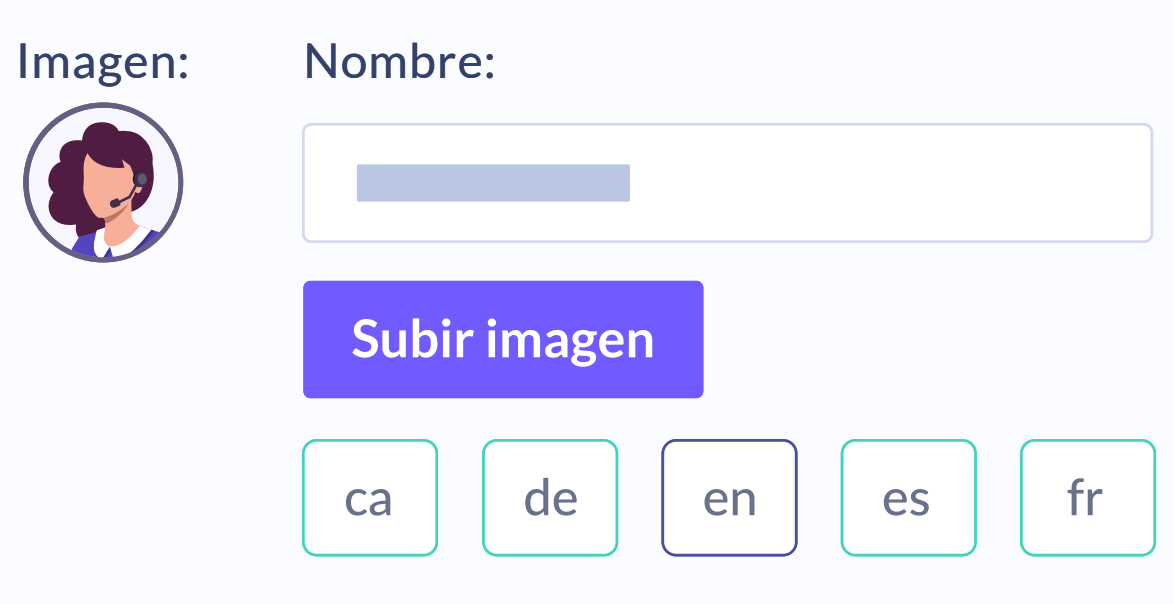

# **Generic configuration**

This option can activate the assistant as well as choosing its position on the page, colours, name, image and charge of the assistant.

|                            |                                                                        | Q                                                |                     |
|----------------------------|------------------------------------------------------------------------|--------------------------------------------------|---------------------|
|                            |                                                                        |                                                  |                     |
|                            |                                                                        |                                                  |                     |
| clientes para hacer la res | serva.                                                                 |                                                  | Cerrar configuracio |
| te del widget              |                                                                        |                                                  | Cerrar configuració |
|                            |                                                                        |                                                  |                     |
| it zh                      | Tienes algunos datos sin complet<br>En este caso, se mostrará el valor | ar en algún idioma.<br><sup>•</sup> por defecto. |                     |
|                            |                                                                        |                                                  |                     |

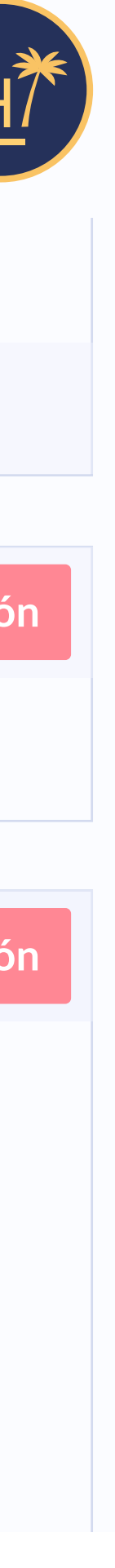

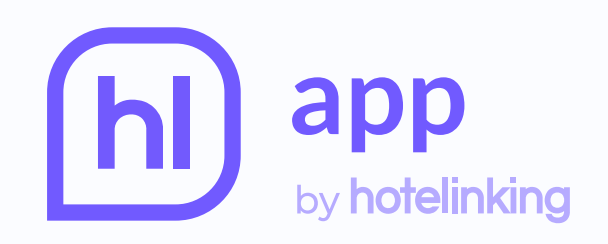

### Configuración del widget

|                                     | Título del asistente                     |
|-------------------------------------|------------------------------------------|
| $\sim$                              |                                          |
|                                     | Guardar configuración Reset              |
|                                     |                                          |
| Bellbot ^                           | Entregar ofertas según el comportamiento |
| Estadísticas                        | Comportamiento: Cantidad:                |
| Configuración genérica              | Selecciona 💙 1                           |
| Configuración de las ventajas       | Visitas a las web                        |
| Configuración de engagement         | Visitas al hotel                         |
| Configuración de las notificaciones |                                          |
| Configuración de la nota media      |                                          |
| Configuración de eprivacy           | Añadir oforta                            |
| Clientes y reservas                 | Anaun orenta                             |

You can also configure the offer to match the user's behaviour. Specifically: Web visits: take the number of visits that the user has made so far into account. If they make several on the same day, they will count as one visit. Hotel visits: consider the visits to the hotel or chain that the user has made. This information is available because the data entered in the widget form by the user is compared against the records kept by the hotel.

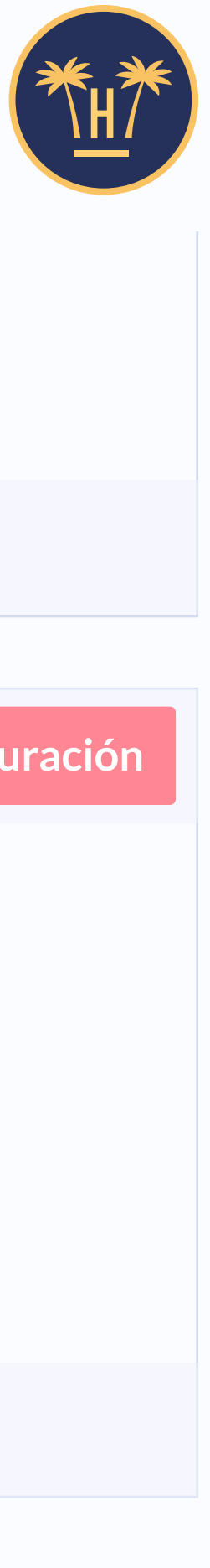

### Q

### o del usuario

### Cerrar configuración

### Oferta:

| Selecciona                            | ~ |
|---------------------------------------|---|
| Cena gratis                           |   |
| Sesión de spa gratis                  |   |
| 15% descuento en hoteles de la cadena |   |
| Nueva oferta                          |   |

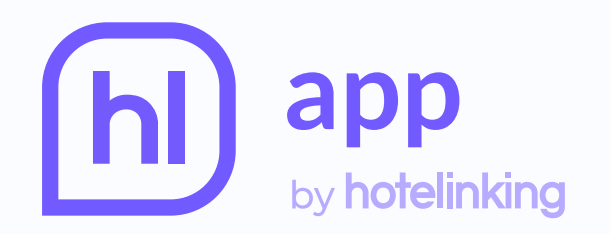

### Campaigns

|         | Chain | Chain rewards |                                   |          |          |          |                          |       |  |
|---------|-------|---------------|-----------------------------------|----------|----------|----------|--------------------------|-------|--|
|         | Id    | Created       | Name                              | Acquired | Redeemed | From     | Status                   | Actio |  |
|         | 48    | 11.03.22      | Dinner for two                    | 0        | 0        | 15.03.22 | Assign to a landing page |       |  |
| Rewards | 49    | 11.03.22      | Spa day for two                   | 0        | 0        | 15.03.22 | Active edition           |       |  |
|         | 50    | 11.03.22      | 15% off in any hotel of the group | 0        | 0        | 15.03.22 | Active edition           |       |  |
|         | 51    | 11.03.22      | Welcome desserts                  | 0        | 0        | 15.03.22 | Active edition           |       |  |

Offers that appear on the pull-down menu are defined in the '**Prizes**' section of the Hotelinking general panel.

| C |  |
|---|--|
|   |  |

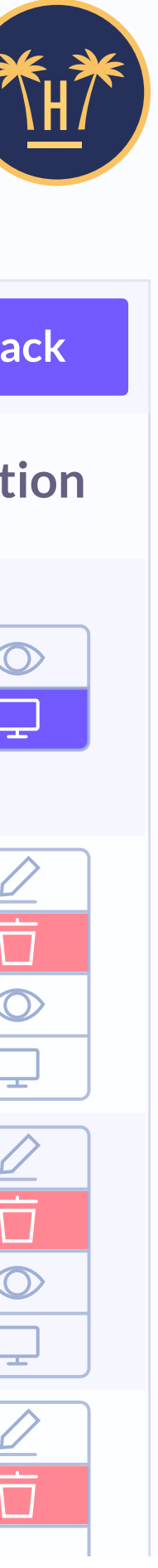

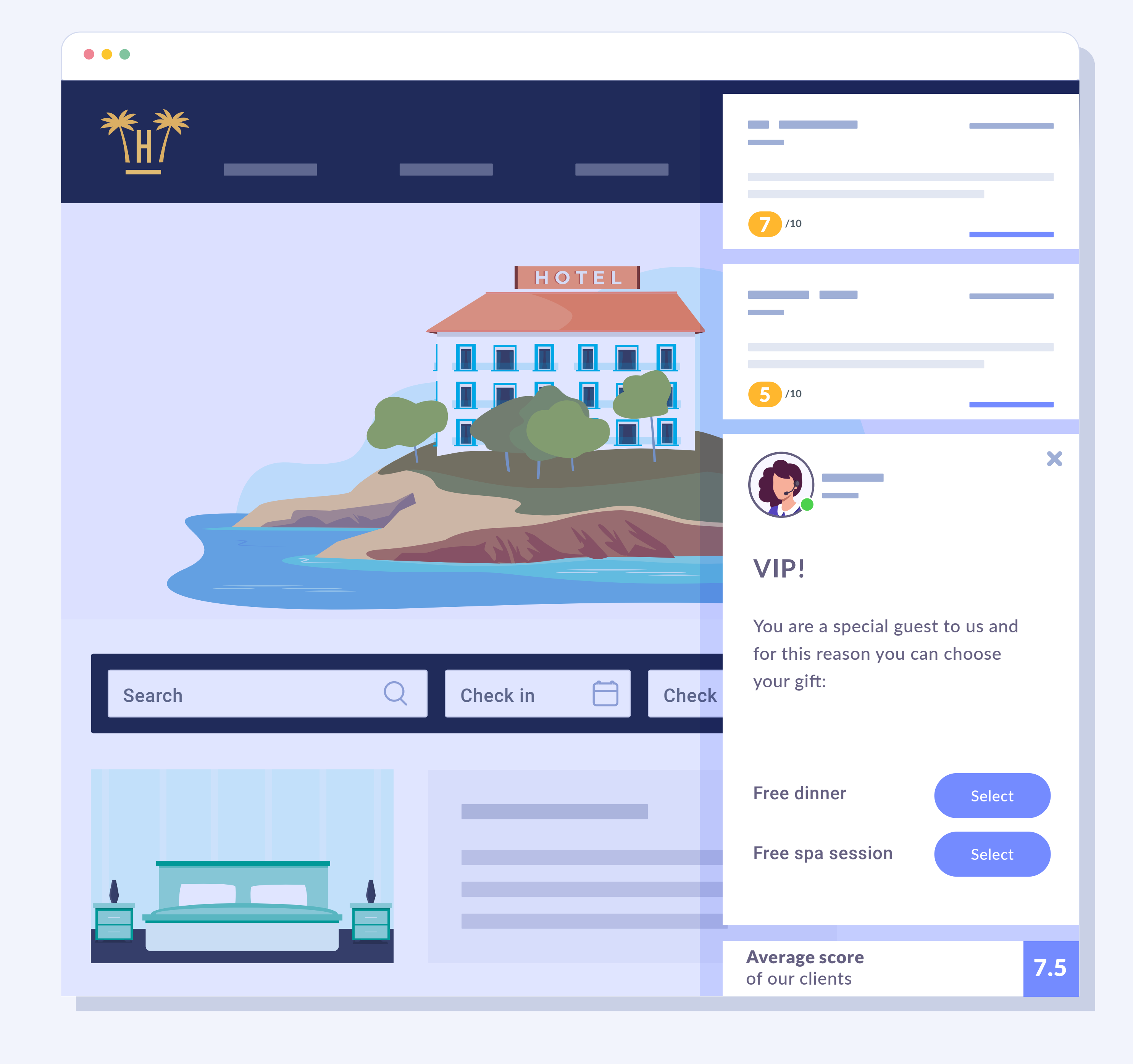

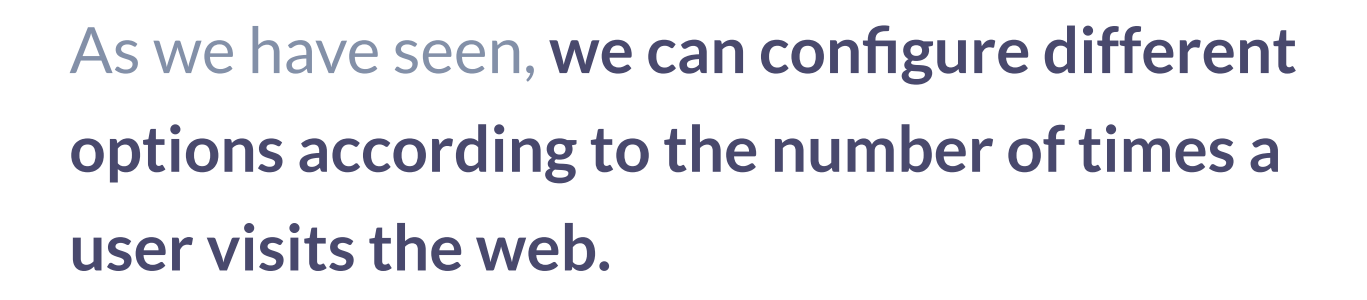

In this case, the user can select on the widget the offer that prefers from all those offered previously in each visit and obtain the promotion code, at the end of the registration.

In the event that the user leaves the website after the registration, the widget will be able to recognize him when he returns, addressing him by his name and offering the advantages that he had previously selected.

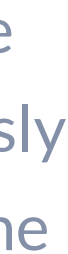

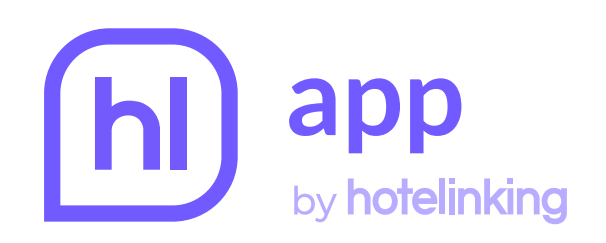

### Configuración del widget

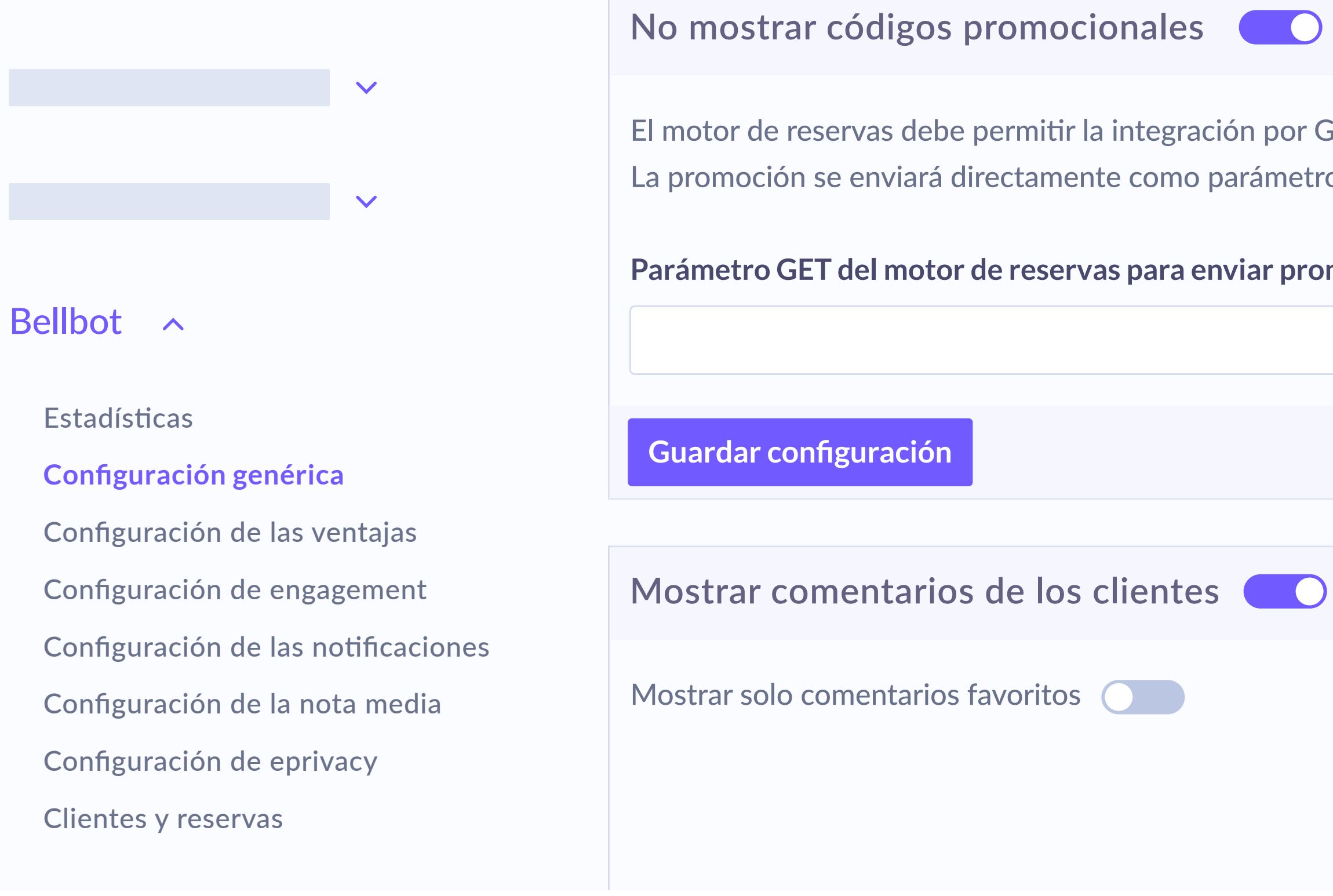

Hide the promotional codes: if you prefer to hide the code in the widget, instead of the copy button, the system will display the option to apply it directly to the booking.

|                                                                    | Q                                                                                                    |      |
|--------------------------------------------------------------------|----------------------------------------------------------------------------------------------------|------|
| )                                                                  | Cerrar configura                                                                                                    | ació |
| GET al activar esta opció<br>o al motor de reservas s<br>omociones | on, en otro caso el cliente no podrá aplicar la oferta en ningún caso.<br>Fin necesidad de obtener un código promocional. |      |
|                                                                    |                                                                                                    |      |
|                                                                    |                                                                                                    |      |
|                                                                    |                                                                                                    |      |
| )                                                                  | Cerrar configura                                                                                                    | ació |
|                                                                    | Mostrar solo comentarios si el número es igual o superior al número o de comentarios a mostrar simultáneamente            |      |
|                                                                    |                                                                                                    |      |

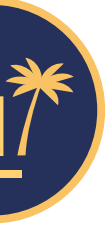

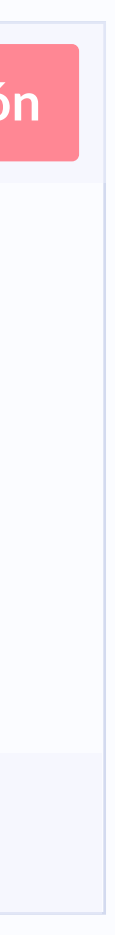

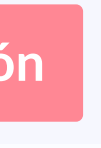

HOTEL EXCLUSIVE OFFER 5% off in your next booking ADVANTAGES A Q Early check-in. Check in Search Check ✓ Free golf fee. ✓ Late check-out. ✓ Bottle of cava. Average score of our clients

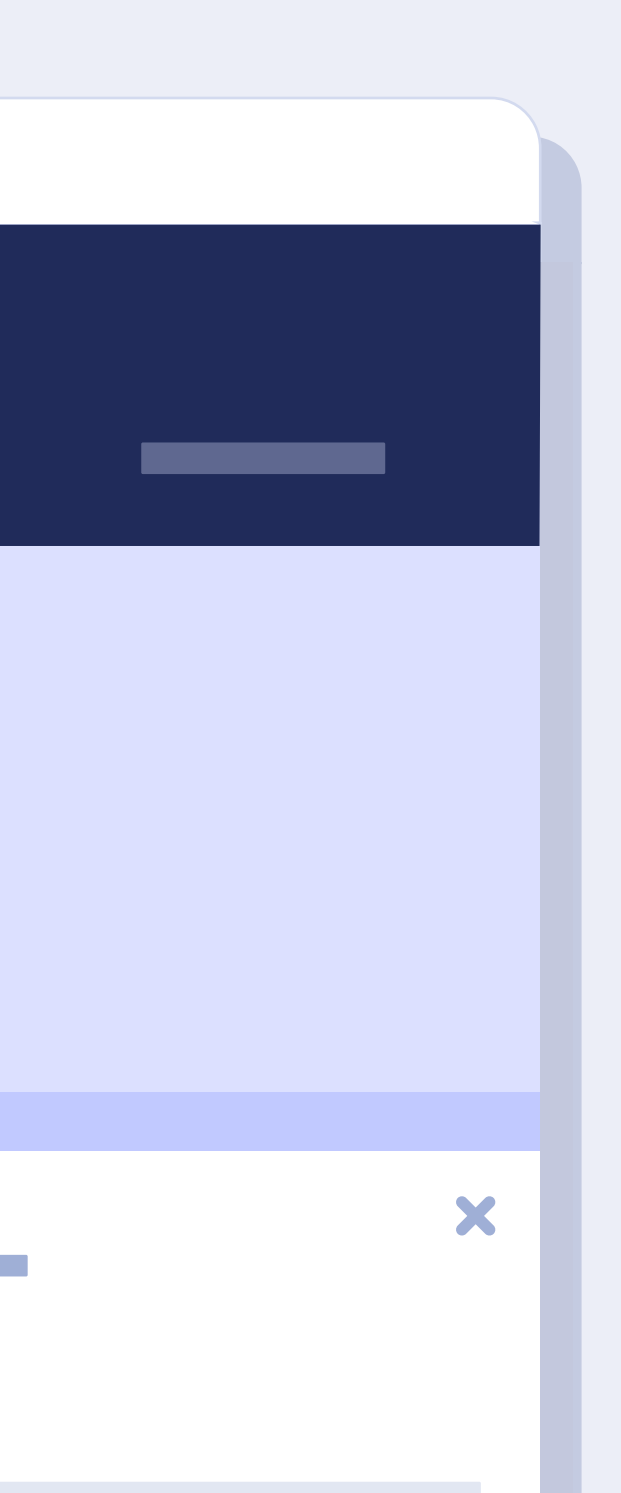

Activate offer

Click the button to copy the promotional code and use it during booking process.

7.5

Bellbot widget

If this option is activated, the widget will display a button with the 5 text 'activate offer'.

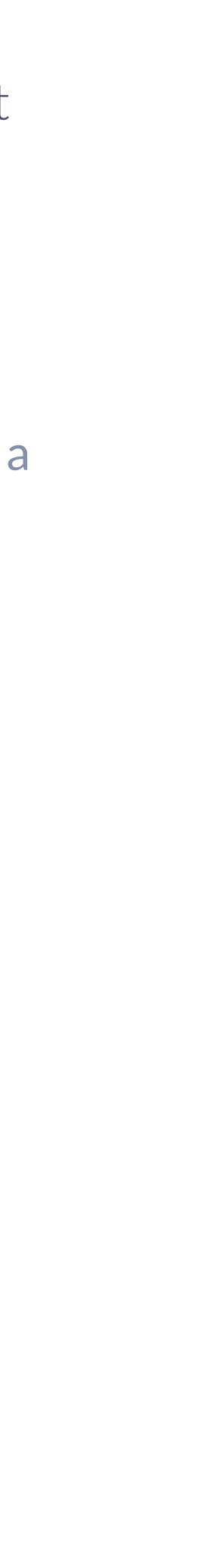

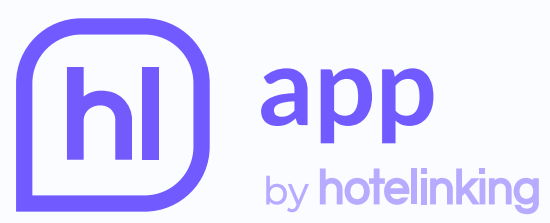

| by hotelinking                      | Configuración del widget              | Q                                                                                                    |
|-------------------------------------|---------------------------------------|----------------------------------------------------------------------------------------------------|
|                                     | Guardar configuración                 |                                                                                                    |
|                                     | Mostrar comentarios de los clientes   | Cerrar configuració                                                                                            |
| Bollbot                             | Mostrar solo comentarios favoritos    | Mostrar solo comentarios si el número es igual o superior al número o de comentarios a mostrar simultáneamente |
| Delibot                             | Puntuación mínima                     | Antigüedad                                                                                                    |
| Estadísticas                        | Entre 1 y 10                          | Todos                                                                                                    |
| Configuración genérica              |                                       |                                                                                                    |
| Configuración de las ventajas       | Comentarios a mostrar simultáneamente | Tiempo entre comentarios                                                                                       |
| Configuración de engagement         |                                       |                                                                                                    |
| Configuración de las notificaciones | Recomendado: 2                        | Recomendado: 5                                                                                                 |
| Configuración de la nota media      |                                       |                                                                                                    |
| Configuración de eprivacy           | Guardar configuración                 |                                                                                                    |
| Clientes y reservas                 |                                       |                                                                                                    |

Bellbot has two functions: the assistant and the communication of positive comments by hotel customers. This function can be configured to show the opinions by age, score and the speed with which they are passed, or the time spent between comments and if they have image or not.

In addition, it is possible to select if you want the comments to be displayed even if there is a smaller number of comments to be displayed simultaneously.

| *  |  |
|----|--|
|    |  |
|    |  |
| n  |  |
|    |  |
|    |  |
| ~  |  |
|    |  |
| g. |  |
|    |  |

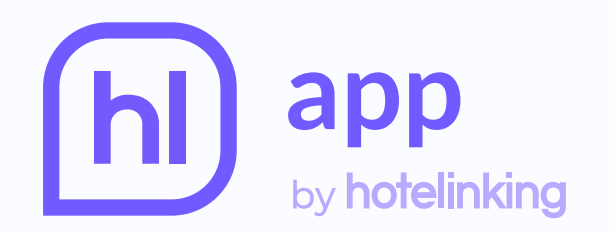

### **Guest ratings and comments (6.38)**

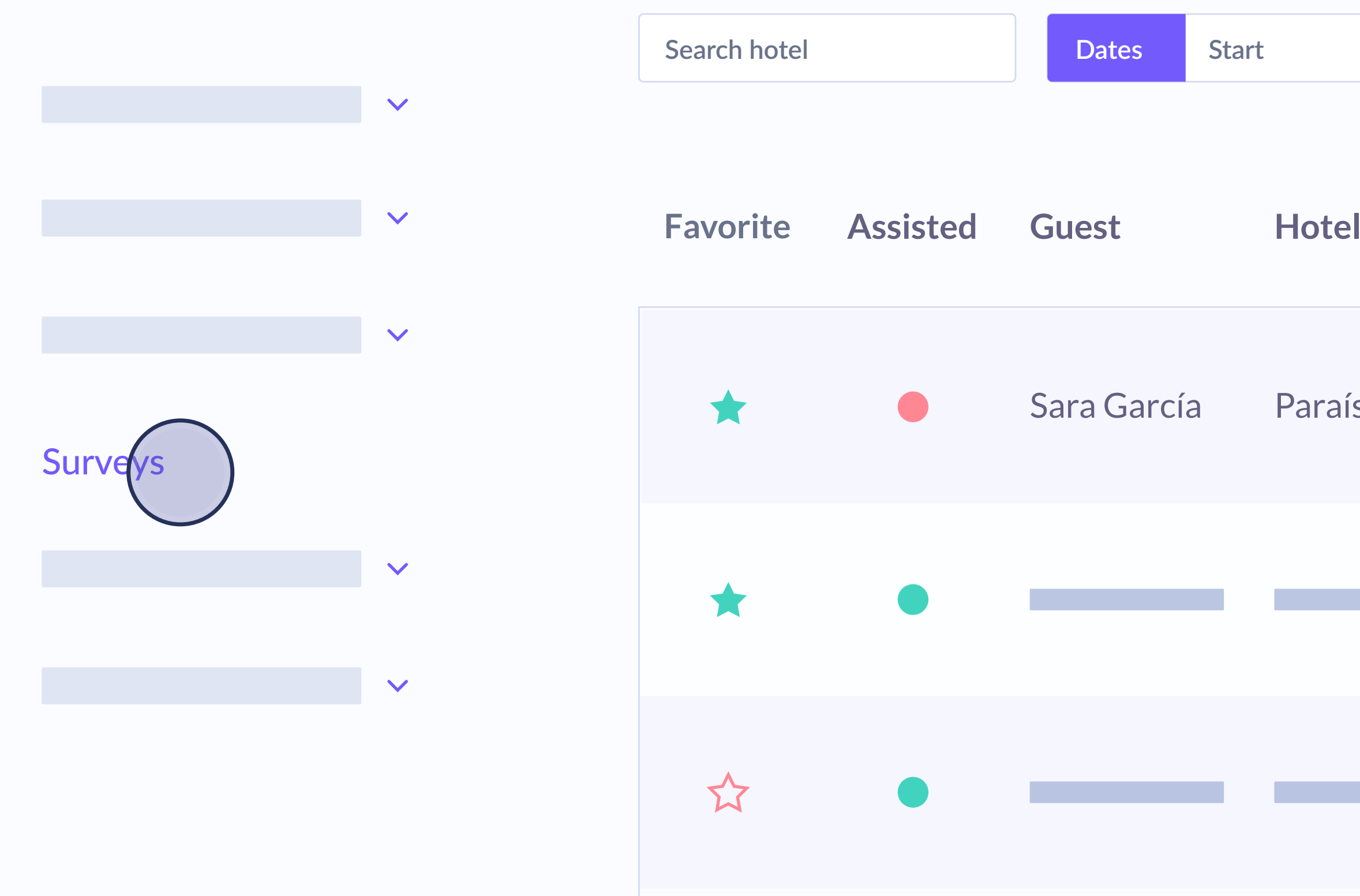

|    |         |      |        |      |          |                          | _        |        |
|----|---------|------|--------|------|----------|--------------------------|----------|--------|
|    | To E    | nd   | Reset  |      | By hotel |                          |          | Export |
|    |         |      |        |      | By chain |                          |          |        |
| I  | Room Id | Loc. | Rating | Comm | nent     | Time-lapse<br>to respond | When     | Actio  |
| SO | 107     | Es   | 8.2    | Good | hotel!   | 3 hours                  | 22.03.01 |        |
|    |         |      |        |      |          |                          |          |        |
|    |         |      |        |      |          |                          |          |        |

It can also be configured to show only the favourite comments, meaning those marked by a star in the 'Survey' section of the Hotelinking general panel.

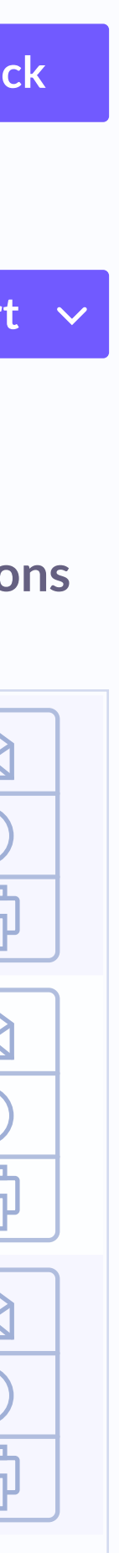

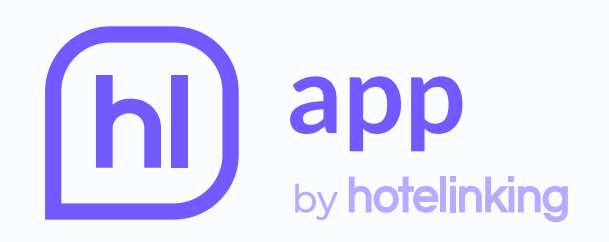

## Configuración del widget

|                                                                     | Mostrar ventajas     |  |  |
|---------------------------------------------------------------------|----------------------|--|--|
|                                                                     | -                    |  |  |
|                                                                     | ca de en es fr it    |  |  |
| Bellbot ^                                                           | Ventaja garantizada  |  |  |
| Estadísticas<br>Configuración genérica                              | Añadir ventaja       |  |  |
| <b>Configuración de las ventajas</b><br>Configuración de engagement | Check-in temprano    |  |  |
| Configuración de las notificaciones                                 | Green fees gratuitas |  |  |
| Configuración de la nota media                                      | Late check-out       |  |  |
| Configuración de eprivacy<br>Clientes y reservas                    | Botella de cava      |  |  |

# **Configuration of the advantages**

This panel can show as many advantages as desired and these can range from welcome gifts to booking discounts. You can say whether the advantage is guaranteed, or the widget can specify the availability by default.

|       |        | C     |                            |
|-------|--------|-------|----------------------------|
|       |        |       | <b>Cerrar configuració</b> |
| ítulo | Descri | oción |                            |
|       |        |       |                            |
|       |        |       |                            |

| Garantizada | Elimina |
|-------------|---------|
| Garantizada | Elimina |
|             | Elimina |
|             | Elimina |
|             |         |

| *  |
|----|
| n  |
|    |
|    |
|    |
| ar |
| ar |
| ar |
| ar |
|    |

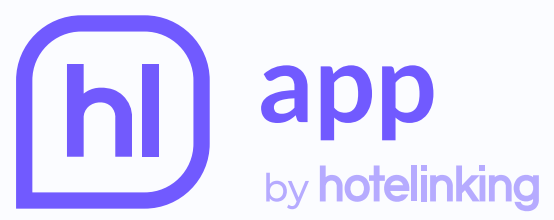

| by hotelinking                                              | <b>Configuración del widget</b>                                                                                                    |         |         |
|-------------------------------------------------------------|----------------------------------------------------------------------------------------------------|---------|---------|
|                                                             | Guardar configuración                                                                                                    |         |         |
|                                                             | Mensajes personalizados usuario no identificado ?                                                                                                    |         |         |
| Bellbot ^                                                   | ca       de       en       es       fr       it       zh       Itenes algunos mensajes sin completar en todos los idiomas.         Para los usuarios de esos idiomas les van a aparecer los mensajes en inglés         1º mensaje | S.      |         |
| Estadísticas<br>Configuración genérica                      | 2° mensaje                                                                                                    | Guardar |         |
| Configuración de las política ionos                         | 2ª monsaio                                                                                                    | Guardar | Elimina |
| Configuración de la nota media<br>Configuración de eprivacy |                                                                                                    | Guardar | Elimina |
| Clientes y reservas                                         | Añadir nuevo mensaje Reset                                                                                                    |         |         |

# **Engagement configuration**

The widget messages can be configured in accordance with the type of user visiting the website. The first is 'unidentified user' which is those who have not registered on the widget.

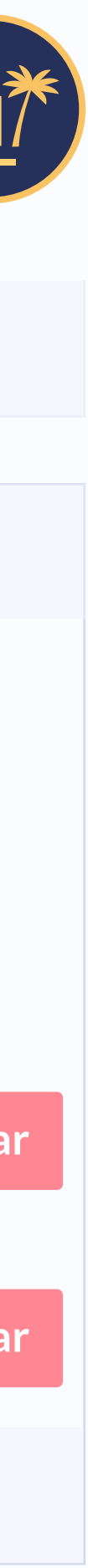

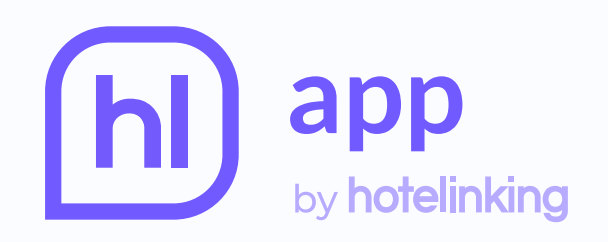

## Configuración del widget

|                                                                       | Mensajes personalizados usuario identifica |
|-----------------------------------------------------------------------|--------------------------------------------|
|                                                                       | cadeenesfritzh1° mensaje                   |
| Bellbot ^                                                             | 2° mensaje                                 |
| Estadísticas                                                          |                                            |
| Configuración genérica                                                |                                            |
| Configuración de las ventajas                                         | Añadir nuevo mensaje Reset                 |
|                                                                       |                                            |
| Configuración de las notificaciones<br>Configuración de la nota media | Mensajes personalizados usuario repetido   |
| Configuración de eprivacy<br>Clientes y reservas                      | ca de en es fr it zh                       |

The second type of user is 'identified user' who are those that have registered on the widget but not visited the monitored hotel. Finally, there is 'repeat user' who has registered on the widget and visited the monitored hotel.

|       |                                 |                                    |                                     |                                  | Q                     |        |           |            |
|-------|---------------------------------|------------------------------------|-------------------------------------|----------------------------------|-----------------------|--------|-----------|------------|
| ado ? |                                 |                                    |                                     |                                  |                       |        | Cerrar co | nfiguració |
|       | Tienes alguno<br>Para los usuar | s mensajes sin<br>ios de esos idio | completar en te<br>omas les van a a | odos los idiom<br>aparecer los m | nas.<br>Iensajes en i | nglés. |           |            |
|       |                                 |                                    |                                     |                                  |                       |        | Guardar   |            |
|       |                                 |                                    |                                     |                                  |                       |        | Guardar   | Elimina    |
|       |                                 |                                    |                                     |                                  |                       |        |           |            |
|       |                                 |                                    |                                     |                                  |                       |        |           |            |
| r ?   |                                 |                                    |                                     |                                  |                       |        |           |            |
|       | Tienes alguno<br>Para los usuar | s mensajes sin<br>ios de esos idio | completar en te<br>omas les van a a | odos los idiom<br>aparecer los m | nas.<br>iensajes en i | nglés. |           |            |

| *   | F |  |
|-----|---|--|
| 'n  |   |  |
|     |   |  |
|     |   |  |
| 3 [ |   |  |
|     |   |  |
|     |   |  |

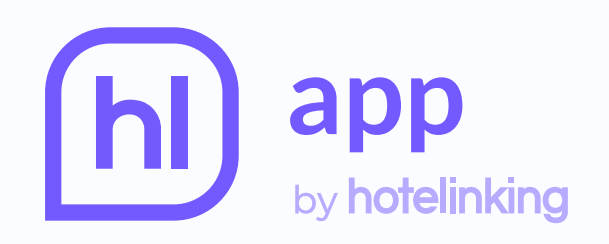

### Configuración del widget

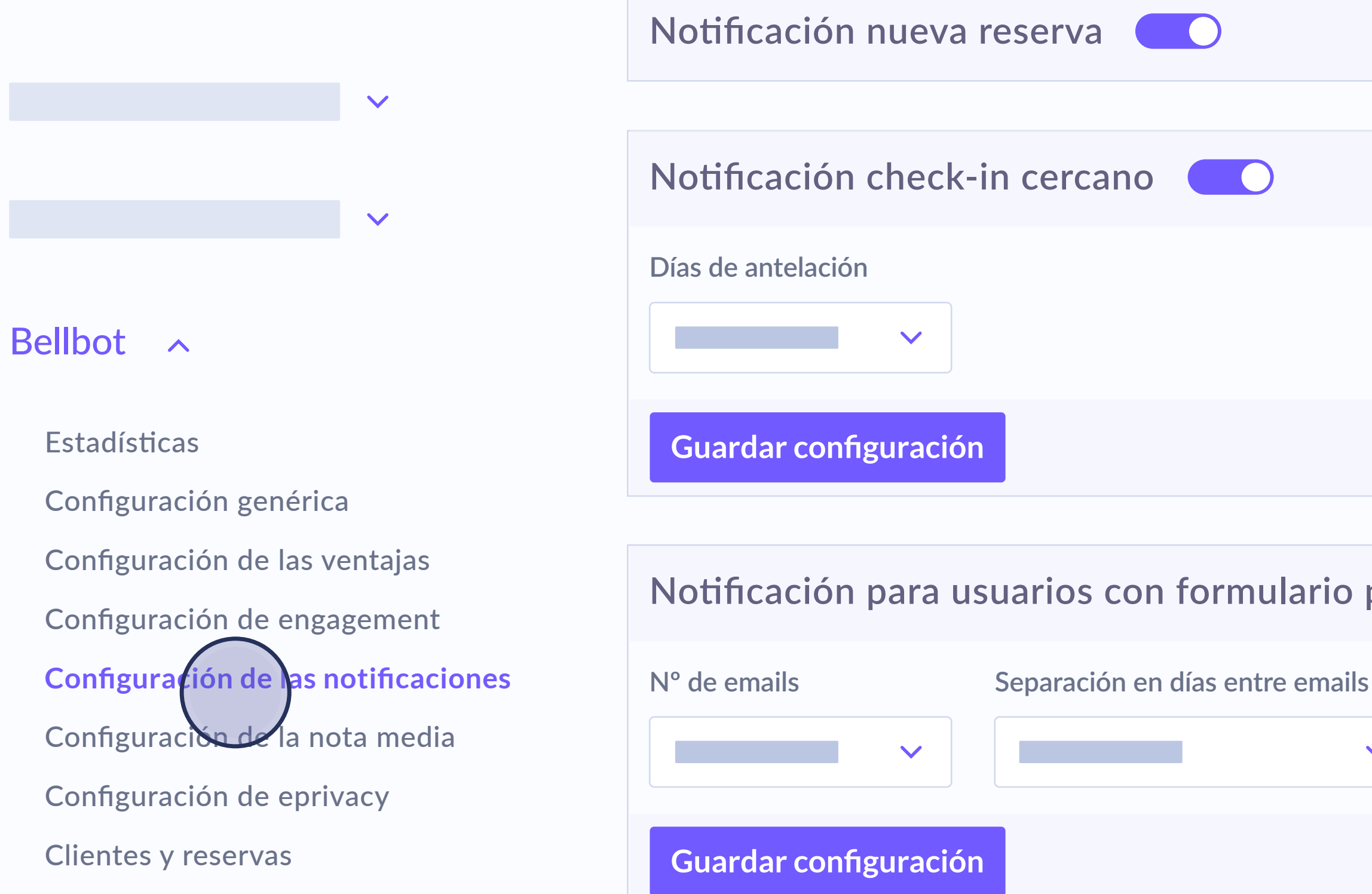

# **Configuration of the alerts**

There are **4 types of email alerts** to configure:

New booking: notifications the hotelier receives every time there is a new user reservation thanks to Bellbot. Close to check-in: notifications that alert of the arrival of a customer who has made a booking using the widget.

|       |                   |                 | Q |                     |
|-------|-------------------|-----------------|---|---------------------|
|       |                   |                 |   | Cerrar configuracio |
|       |                   |                 |   | Cerrar configuracio |
|       |                   |                 |   |                     |
|       |                   |                 |   |                     |
|       |                   |                 |   |                     |
| parci | almente comp      | oletado 🗾       |   | Cerrar configuracio |
| 5     | Separación en hor | as entre emails |   |                     |
| ~     | 2 horas           | ~               |   |                     |
|       |                   |                 |   |                     |
|       |                   |                 |   |                     |

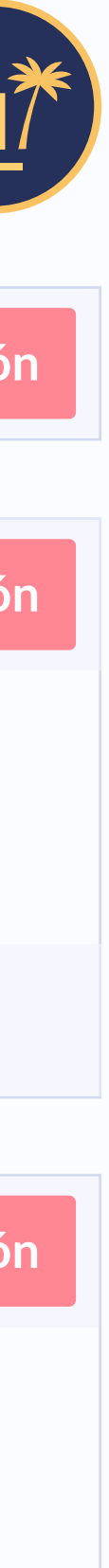

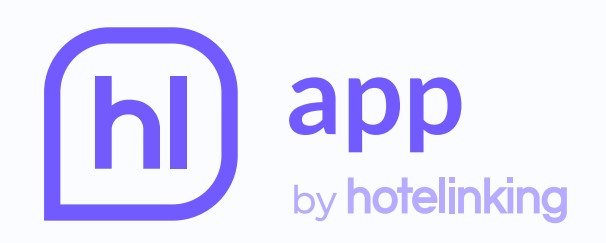

 $\mathbf{\vee}$ 

## Configuración del widget

Guardar configuración

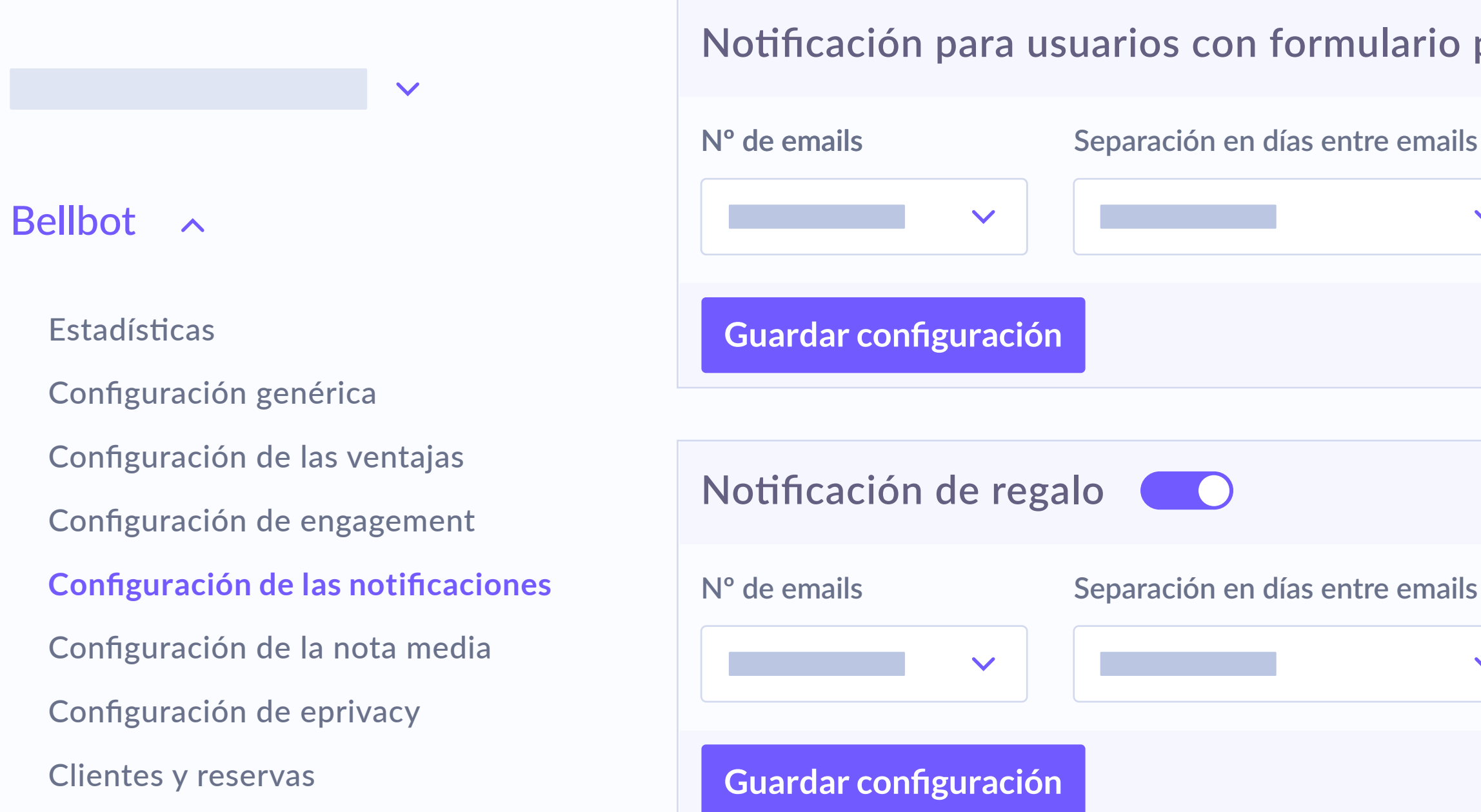

Users with a partially completed form: which encourages users who have not completed their registration to finish it and make a booking using the promo code. Gift: to remind users who have registered and not used their promo code to make a booking.

|          |                              |                 | Q |                 |      |
|----------|------------------------------|-----------------|---|-----------------|------|
|          |                              |                 |   |                 |      |
| parcialı | mente comp                   | letado 🔵        |   | Cerrar configur | ació |
| s Se     | eparación en hora<br>2 horas | as entre emails |   |                 |      |
|          |                              |                 |   |                 |      |
|          |                              |                 |   |                 |      |
|          |                              |                 |   | Cerrar configur | ació |
| 5 Se     | eparación en hora<br>2 horas | as entre emails |   |                 |      |
|          |                              |                 |   |                 |      |

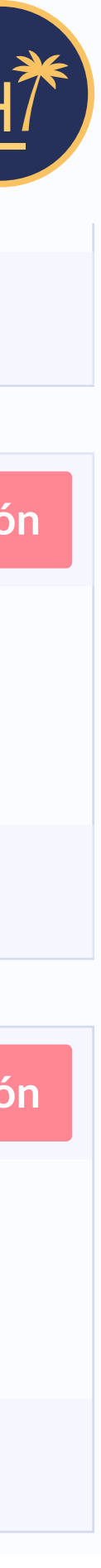

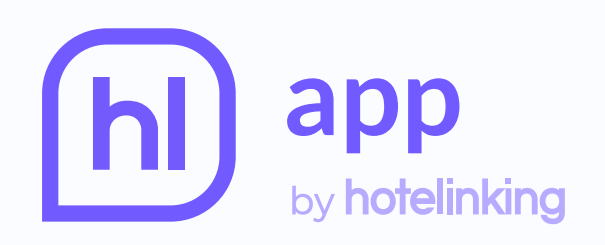

## Configuración del widget

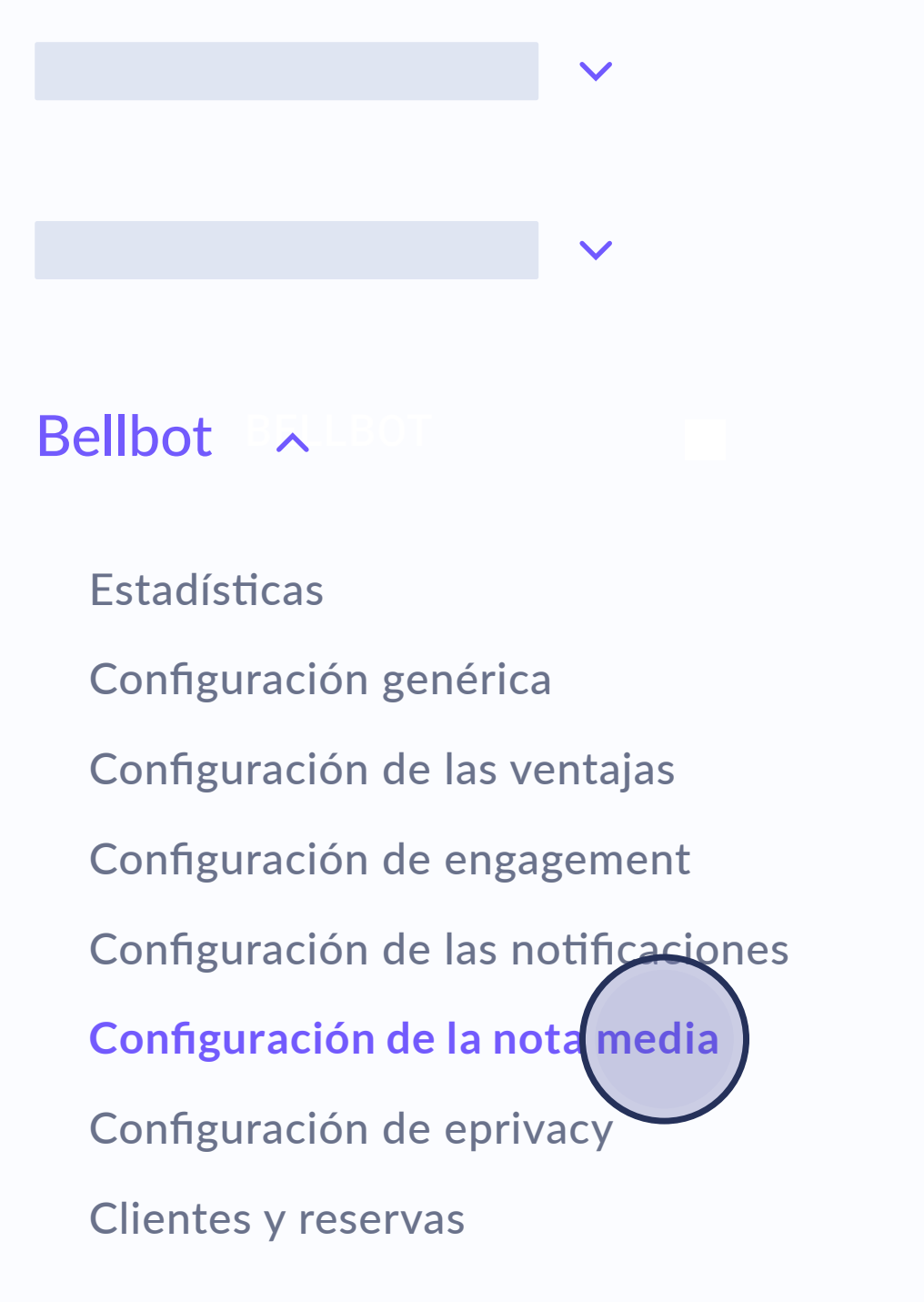

### Mostrar nota media de los comentarios

### Antigüedad

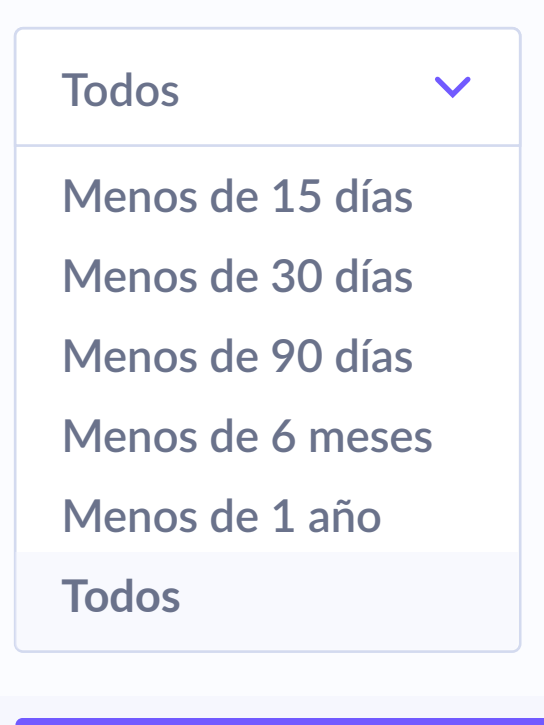

Guardar configuración

# Configuration of the average score

From this option, the score obtained by the hotel through Hotelinking's satisfaction surveys can be displayed. The goal is to motivate users to book on the website.

In the 'Antigüedad' field it is possible to select the date of the comments, which will also be applied to the average score.

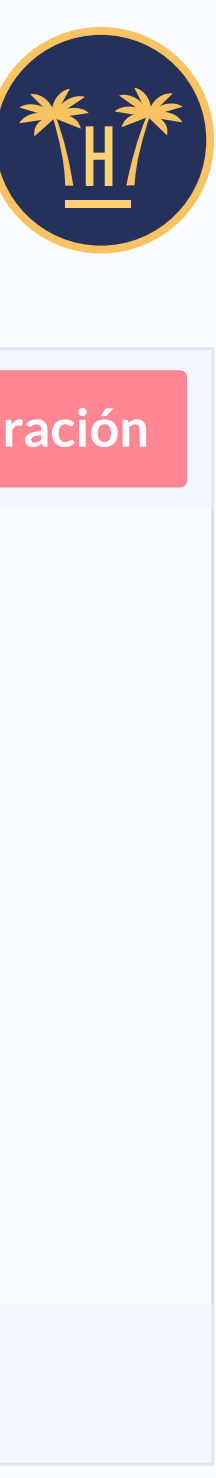

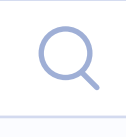

Cerrar configuración

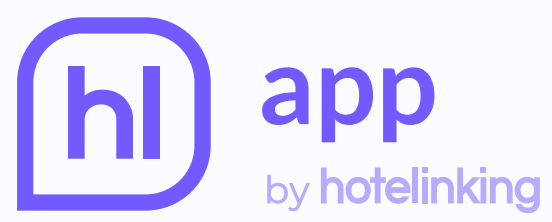

| by hotelinking                                                                                                    | Configuración del widget                                                                                                    |  | Q                   |  |  |
|----------------------------------------------------------------------------------------------------|----------------------------------------------------------------------------------------------------|--|---------------------|--|--|
|                                                                                                    | Mostrar privacidad (GDPR)                                                                                                    |  | Cerrar configuració |  |  |
|                                                                                                    | Texto de privacidad                                                                                                    |  |                     |  |  |
| Bellbot<br>Estadísticas<br>Configuración genérica<br>Configuración de las ventajas<br>Configuración de engagement<br>Configuración de las notificaciones<br>Configuración de la nota media | Nombre entidad CIF empresa   Dirección empresa     ca de es en fr it     Descripción legal   Texto condiciones uso   Política privacidad |  |                     |  |  |
| Configuración de eprivacy<br>Clientes y reservas                                                                                                    |                                                                                                    |  | S ≡ C               |  |  |

# ePrivacy configuration

The legal texts shown by the widget before the user enters their data are edited in the control panel. The hotel can customise them and create as many translations as it requires.

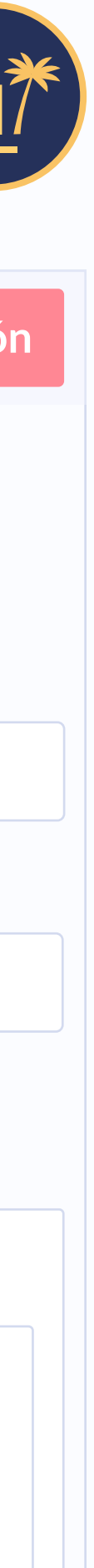

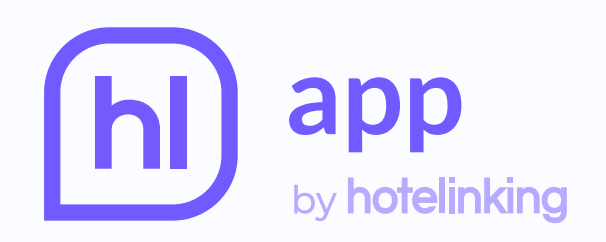

### **Clientes y reservas**

|                                     | Nombre      | Email              | Gén |
|-------------------------------------|-------------|--------------------|-----|
| Bellbot ^                           | Sara García | s.garcia@gmail.com | Muj |
| Estadísticas                        |             |                    |     |
| Configuración genérica              |             |                    |     |
| Configuración de las ventajas       |             |                    |     |
| Configuración de engagement         |             |                    |     |
| Configuración de las notificaciones |             |                    |     |
| Configuración de la nota media      |             |                    | _   |
| Configuración de eprivacy           |             |                    |     |
| Clientes y reservas                 | Mostrar     | ✓ resultados       |     |

# **Customers and bookings**

All the **relevant information** about users who have made a booking using the widget promo code appears on this panel. This means that the hotel can see at a glance which guests have used the widget and their details.

|     |               |            |         | Q        |           | *         |
|-----|---------------|------------|---------|----------|-----------|-----------|
|     |               |            |         |          |           | Cerra     |
|     |               |            |         |          |           |           |
| ero | F. nacimiento | Fuente     | Importe | Check-in | Check-out | Promocode |
| er  | 83.06.22      | Formulario | 120.50€ | 22.07.03 | 22.07.05  | Promo22   |
|     |               |            |         |          |           |           |
|     |               |            |         |          |           | _         |
|     |               |            |         |          |           |           |
|     |               |            |         |          |           |           |
|     |               |            |         |          |           |           |

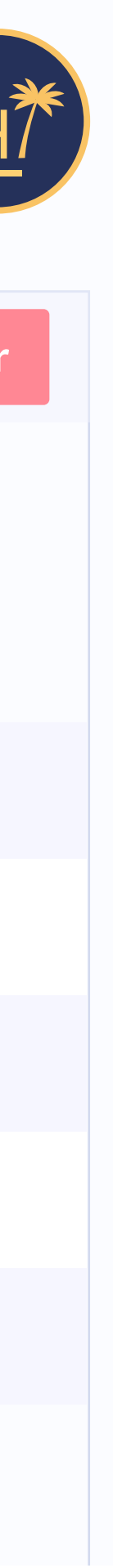

# **Related content**

| Hotel CRM                      | 0        | • |
|--------------------------------|----------|---|
| Hotel Data Advanced Cours      | se       |   |
| Suite of contactless tools for | r hotels |   |

### Bellbot widget

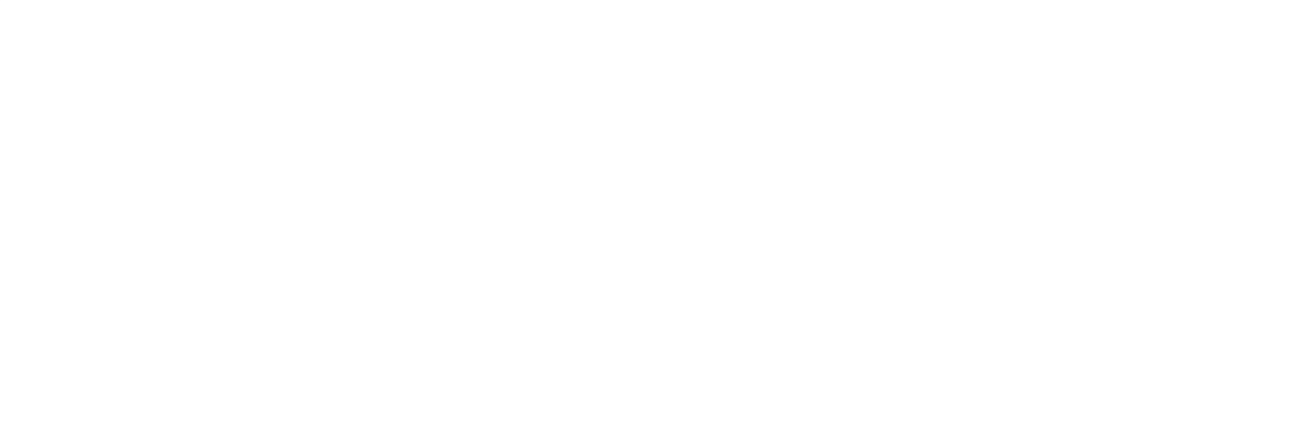

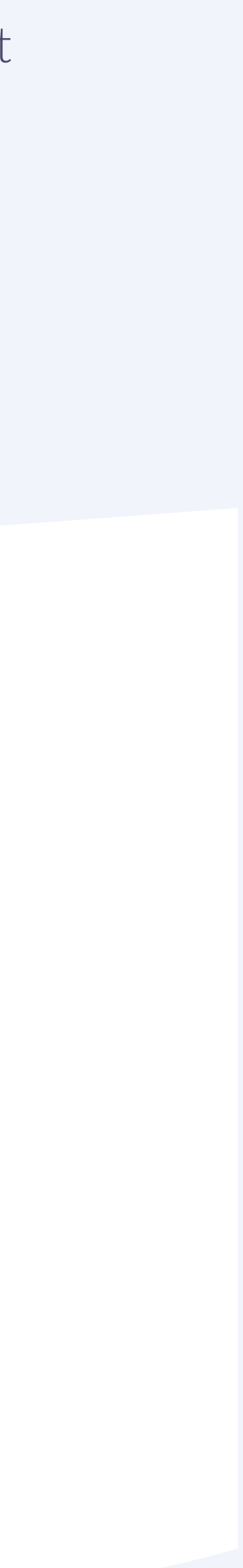

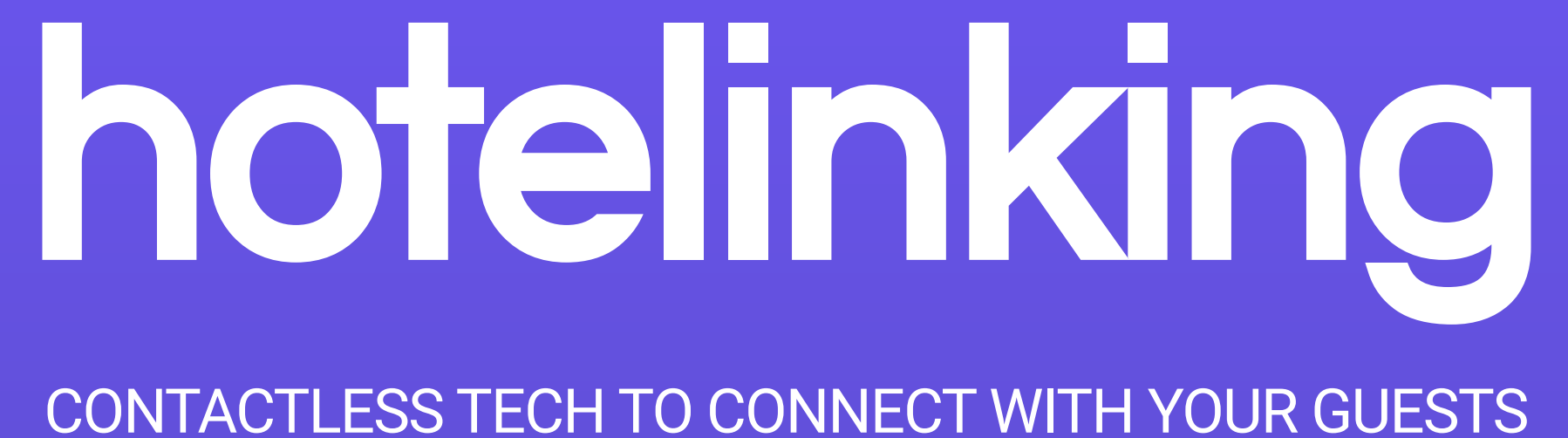

Carretera de Valldemossa, Km. 7,4 Parc Bit. Edifici Disset 3ª Planta Puerta D7, 07120 www.hotelinking.com | sales@hotelinking.com

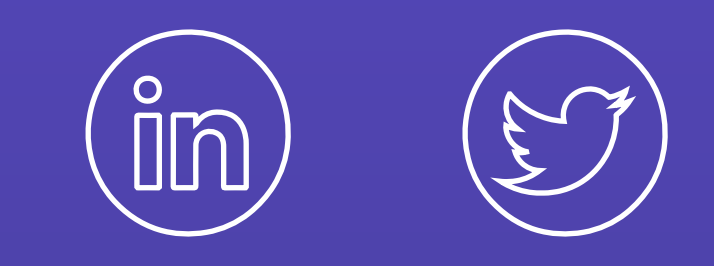

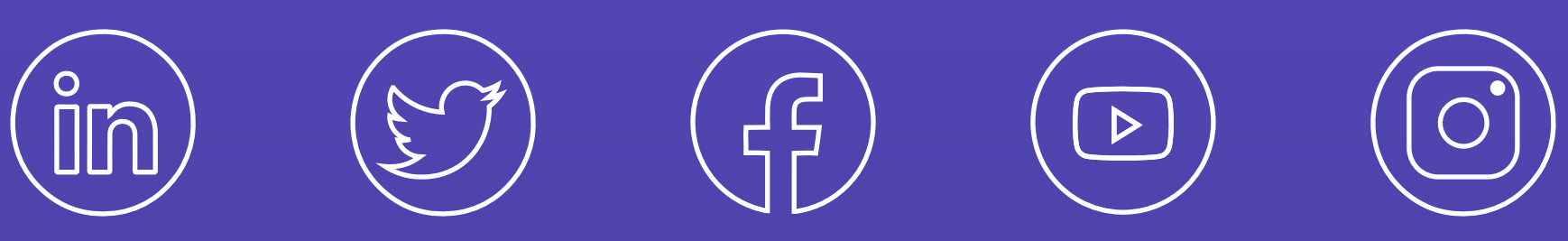